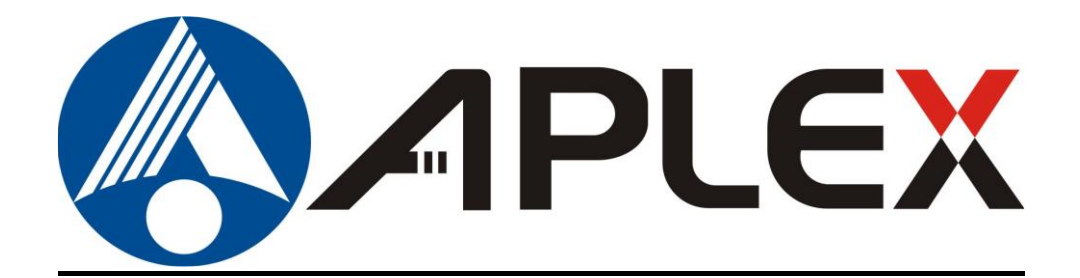

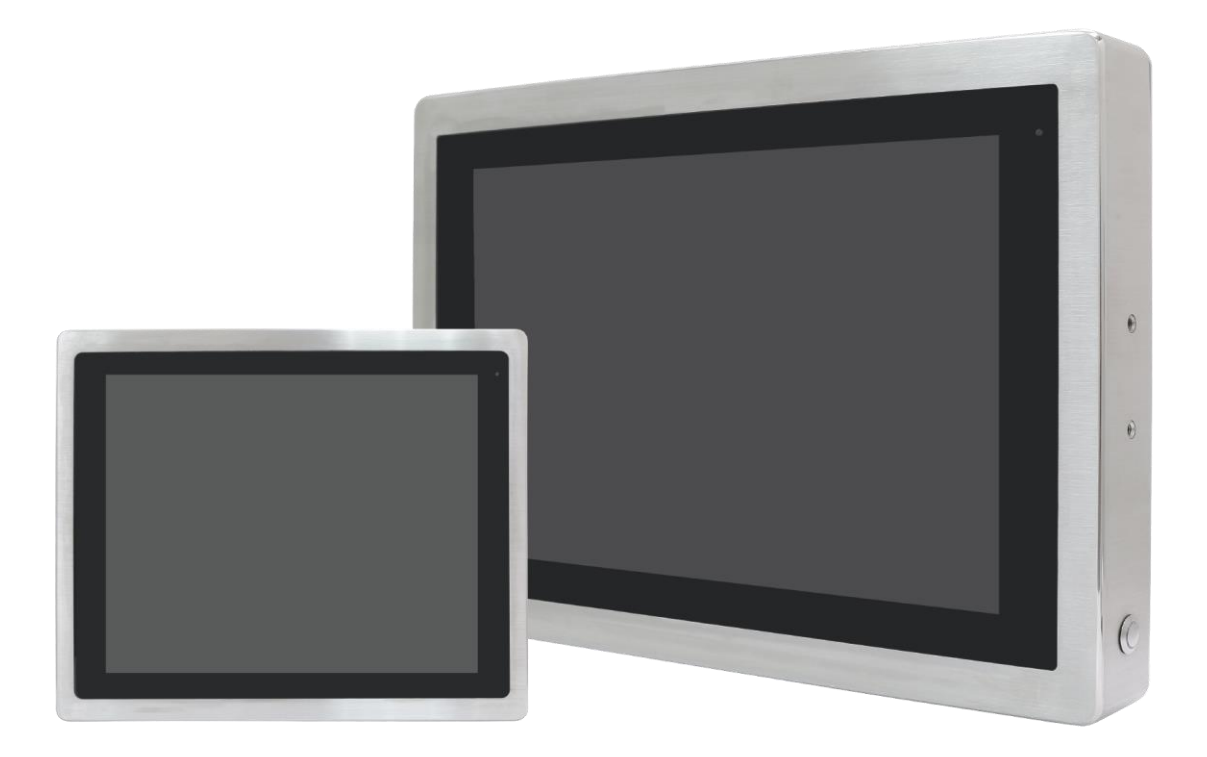

# **VITAM-9XXB Series**

**Fanless Stainless Steel Panel PC** 

## **User Manual**

| Release Date                             |                         | Revi                               | sion |
|------------------------------------------|-------------------------|------------------------------------|------|
| JAN 2025                                 |                         |                                    | V1.2 |
| <sup>®</sup> 2025 Aplex Technology, Inc. | All Rights Reserved. I  | Published in Taiwan                |      |
| Aplex Technology, Inc.                   |                         |                                    |      |
| 15F-1, No.186, Jian Yi Road, Zh          | onghe District, New T   | aipei City 235,Taiwan              |      |
| Tel: 886-2-82262881 Fax: 886-2-82262883  | E-mail: aplex@aplex.com | URL: <u>https://www.aplex.com/</u> |      |

# **Revision History**

| Reversion | Date                             | Description                        |  |  |
|-----------|----------------------------------|------------------------------------|--|--|
| 1.0       | 2022/06/14                       | Official Version                   |  |  |
| 1.1       | 2023/08/10 MB change to SBC-7124 |                                    |  |  |
| 1.2       | 2025/1/22                        | Add UL on page 10                  |  |  |
|           |                                  | Update Memory on page 7            |  |  |
|           |                                  | Update Expansion slot on page 9    |  |  |
|           | 2025/1/23                        | Correct dimension on page 10       |  |  |
|           |                                  | Delete pressure screw notification |  |  |

## Warning!

This equipment generates, uses and can radiate radio frequency energy and if not installed and used in accordance with the instructions manual, it may cause interference to radio communications. It has been tested and found to comply with the limits for a Class A computing device pursuant to FCC Rules, which are designed to provide reasonable protection against such interference when operated in a commercial environment. Operation of this equipment in a residential area is likely to cause interference in which case the user at his own expense will be required to take whatever measures may be required to correct the interference.

Electric Shock Hazard – Do not operate the machine with its back cover removed. There are dangerous high voltages inside.

#### Caution

Risk of explosion if the battery is replaced with an incorrect type. Batteries should be recycled where possible. Disposal of used batteries must be in accordance with local environmental regulations.

## Packing List

| Accessories (as ticked) included in this package are: |                   |  |  |  |  |
|-------------------------------------------------------|-------------------|--|--|--|--|
| Adaptor                                               |                   |  |  |  |  |
| Driver & manual CD disc                               |                   |  |  |  |  |
| Other                                                 | _(please specify) |  |  |  |  |

### **Safety Precautions**

Follow the messages below to prevent your systems from damage:

• Avoid your system from static electricity on all occasions.

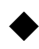

- Prevent electric shock. Don't touch any components of this card when the card is power-on. Always disconnect power when the system is not in use.
- Disconnect power when you change any hardware devices. For instance, when you connect a jumper or install any cards, a surge of power may damage the electronic components or the whole system.

## **Table of Contents**

| Revision History   | 1 |
|--------------------|---|
| Warning!/Caution   | 2 |
| Packing List       | 3 |
| Safety Precautions | 4 |
| Logistic Statement | 5 |
| -                  |   |

### Chapter 1 Getting Started

| 1.1 Features                               | 8  |
|--------------------------------------------|----|
| 1.2 Specifications                         | 8  |
| 1.3 Dimensions                             | 12 |
| 1.4 Brief Description of VITAM-9XXB Series | 15 |
| 1.5 Yoke Mounting and VESA Mounting        | 16 |
|                                            |    |

### Chapter 2

### Hardware

| 2.1 Motherboard Introduction        | 17 |
|-------------------------------------|----|
| 2.2 Specifications                  | 17 |
| 2.3 Jumpers and Connectors Location | 20 |
| 2.4 Jumpers Setting and Connectors  | 21 |
|                                     |    |

### Chapter 3

### **BIOS Setup**

| 3.1 System Test andInitialization | .40 |
|-----------------------------------|-----|
| 3.2 AMI BIOS Setup                | .41 |
| 3.3 Setup Submenu:Main            | .42 |
| 3.4 Setup Submenu:Advanced        | .42 |
| 3.5 Setup Submenu:Chipset         | .53 |
| 3.6 Setup Submenu:Security        | .58 |
| 3.7 Setup Submenu:Boot            | .62 |
| 3.8 Setup Submenu:Save & Exit     | .63 |
|                                   |     |

### Chapter 4 Installation of Drivers

| 4.1 Intel <sup>®</sup> 8 <sup>th</sup> Generation Core Chipset | 65 |
|----------------------------------------------------------------|----|
| 4.2 Intel <sup>®</sup> VGA Chipset                             | 68 |
| 4.3 Intel <sup>®</sup> LAN Driver                              | 71 |
| 4.4 Realtek Audio Driver                                       | 74 |
| 4.5 Intel Serial IO Driver                                     | 76 |
| 4.6 Resistive Touch Driver                                     | 79 |

### **Figures**

| Figure 1.1: Dimensions of VITAM-915BP/R/G(H)                        | 12 |
|---------------------------------------------------------------------|----|
| Figure 1.2: Dimensions of VITAM-916BP/R/G(H)                        | 12 |
| Figure 1.3: Dimensions of VITAM-917BP/R/G(H)                        | 13 |
| Figure 1.4: Dimensions of VITAM-919BP/R/G(H)                        | 13 |
| Figure 1.5: Dimensions of VITAM-921BP/R/G(H)                        | 14 |
| Figure 1.6: Dimensions of VITAM-924BP/G(H)                          | 14 |
| Figure 1.7: Front View and Touch on/off Button of VITAM-9XXB Series |    |
| Figure 1.8: Rear View of VITAM-9XXB Series                          | 15 |
| Figure 1.9: Yoke Mounting of VITAM-9XXB Series                      | 16 |
| Figure 1.10: VESA Mounting of VITAM-9XXB Series                     | 16 |
| Figure 2.1: Motherboard Dimensions                                  | 19 |
| Figure 2.2: Jumpers and Connectors Location-Board Top               | 20 |
| Figure 2.3: Jumpers and Connectors Location-Board Bottom            | 20 |

### 1.1 Features

- Intel<sup>®</sup>8<sup>th</sup> Gen. Fanless Stainless Steel Panel PC
- IP66/IP69K Full Sealed with Anti-Corrosion Enclosure
- Grade Stainless 304/316 for anti-corrosion
- Totally IP66/IP69K for meet indoor/semi-outdoor waterproof applications
- Support Resistive Touch(No for 23.8" models) and Projected Capacitive Touch
- M12 Connectors with waterproof cover and chain
- 9~36V wide-rage power input

#### VITAM-917 VITAM-915 **VITAM-916 VITAM-919 VITAM-921 VITAM-924** BP/R(H) BP/R(H) BP/R(H) BP/R(H) BP/R(H) BP(H) System Intel Core i5-8365UE Processor(6M Cache, up to 1.60 GHz, 15W TDP) CPU Intel Core i3-8145UE Processor(4M Cache, up to 2.20 GHz, 15W TDP) Chipset SoC Memory 1 x 260-pin SO-DIMM up to 32GB DDR4 2400MHz Graphics Intel UHD Graphics 620 (300-1100 MHz) Outside IO Port - Standard M12 I/O Connector on the Rear Side USB 1 x M12 8-pin for 2x USB2.0 with waterproof cover and chain USB1/2: CN1 Pin Define USB1 5V 1 3 D1-4 D1+ 7 GND Pin Assignments USB2 5V 2 Front View 正视圖 5 D2-6 D2+ 8 GND Serial/Parallel 1 x M12 8-pin COM1, RS-232/422/485, Default RS-232, with waterproof cover and chain

### **1.2 Specifications**

|                              |                                                                                                    |       | Pin Define     |                   |                                                |  |
|------------------------------|----------------------------------------------------------------------------------------------------|-------|----------------|-------------------|------------------------------------------------|--|
|                              | 1                                                                                                    | 1     | DCD            |                   | 8                                              |  |
|                              | 2                                                                                                    | 2     | RXD            |                   | 3                                              |  |
|                              | з                                                                                                    | 3     | TXD            |                   |                                                |  |
|                              | 2                                                                                                    | 4     | DTR            |                   | 4 5                                            |  |
|                              | 5                                                                                                    | 5     | GND            |                   | Pin Assignments<br>Front View 正視圖              |  |
|                              | e                                                                                                    | 6     | DSR            |                   |                                                |  |
|                              | 7                                                                                                    | 7     | RTS            |                   |                                                |  |
|                              | ٤                                                                                                    | 8     | CTS            |                   |                                                |  |
| LAN                          | 1 x M12 8-pin for LA                                                                                                   | AN w  | ith waterproof | cover and chain   |                                                |  |
|                              |                                                                                                    |       | LAN:           | 1                 |                                                |  |
|                              |                                                                                                    |       | Pin Define     |                   |                                                |  |
|                              | 1                                                                                                    | 1     | LAN1_0+        |                   | 8                                              |  |
|                              | 2                                                                                                    | 2     | LAN1_0-        |                   | 3                                              |  |
|                              | 3                                                                                                    | 3     | LAN1_1+        |                   |                                                |  |
|                              | 2                                                                                                    | 4     | LAN1_1-        |                   | 4-5-6                                          |  |
|                              | 5                                                                                                    | 5     | LAN1_2+        |                   | Pin Assignments<br>Front View 正視圖              |  |
|                              | e                                                                                                    | 6     | LAN1_2-        |                   |                                                |  |
|                              | 7                                                                                                    | 7     | LAN1_3+        |                   |                                                |  |
|                              | ٤                                                                                                    | 8     | LAN1_3-        |                   |                                                |  |
| Power                        | 1 x M12 3-pin for DC                                                                                                   | C pov | wer with wate  | erproof cover and |                                                |  |
|                              |                                                                                                    |       | chain          | 1                 |                                                |  |
|                              |                                                                                                    | P     | Pin Define     |                   |                                                |  |
|                              | 1                                                                                                    |       |                |                   |                                                |  |
|                              | 4                                                                                                    |       | GND            |                   |                                                |  |
|                              |                                                                                                    |       |                | l                 | Pin Assignments<br>Front View                  |  |
| Others                       |                                                                                                    |       |                | 1 x Dowor Curt    | sh on the rear                                 |  |
| Others                       | 1 x Power Switch on the rear<br>1 x Touch on/off button at the side (Touch on-default/Touch off-option_press downward) |       |                |                   |                                                |  |
| Option I/O Port (Either two) |                                                                                                    |       |                |                   |                                                |  |
|                              | 2 x optional blan                                                                                                    | k M   | l12 connect    | ors with waterp   | proof cap for selecting two from the following |  |
|                              | options:                                                                                                    |       |                |                   |                                                |  |
|                              | 2 x USB 2.0                                                                                                    |       |                |                   |                                                |  |

| Option 1 x USB 3.2 Gen1        |                                               |                    |                  |                  |                   |              |  |  |
|--------------------------------|-----------------------------------------------|--------------------|------------------|------------------|-------------------|--------------|--|--|
| option                         | 1 x I AN                                      |                    |                  |                  |                   |              |  |  |
|                                | 1 x POE (via TB-528E1U2UPOE)                  |                    |                  |                  |                   |              |  |  |
|                                |                                               |                    | 1 x C            | OM port          | _,                |              |  |  |
|                                |                                               |                    | 1 x HC           | MI(M25)          |                   |              |  |  |
|                                |                                               | 1 x CO             | M (via TB-5280   | 21, RS-422/485   | isolated)         |              |  |  |
|                                |                                               | 1                  | L x LAN/2 x USE  | 32(via TB-528E1  | U2)               |              |  |  |
|                                |                                               | 1                  | L x COM (viaTB   | -528C1U2, RS-4   | 22)               |              |  |  |
| Storage Space                  |                                               |                    |                  |                  |                   |              |  |  |
| Storage                        | M.2                                           | 2 M-Key 2280 (PC   | Clex4/SATAIII au | uto detect, supp | oort 2242 as defa | ult)         |  |  |
|                                | (2280 for o                                   | ption, and can't u | ise with TB-528  | series, and use  | bracket for 2280  | 0 extension) |  |  |
|                                |                                               |                    | 1 x 2.5" SATA    | 3 HDD (option)   |                   |              |  |  |
| Expansion                      |                                               |                    |                  |                  |                   |              |  |  |
| Expansion Slot                 | 1                                             | x Mini-PCle slot   | (PCIe/ USB2.0)   | for optional Wi  | -Fi/BT/LTE modu   | le           |  |  |
|                                |                                               |                    | 1 x Nano S       | SIM card onboar  | ď                 |              |  |  |
| RFID module                    | RFID module design on the front side (option) |                    |                  |                  |                   |              |  |  |
| Display – Standard LC          | D                                             | )                  |                  |                  |                   |              |  |  |
| Display Type                   | 15" TFT LCD                                   | 15.6" TFT LCD      | 17" TFT LCD      | 19" TFT LCD      | 21.5" TFT LCD     | 23.8" TFT    |  |  |
|                                |                                               |                    |                  |                  |                   | LCD          |  |  |
| Max. Resolution                | 1024 x 768                                    | 1366 x 768         | 1280 x 1024      | 1280 x 1024      | 1920 x 1080       | 1920 x 1080  |  |  |
| Max. Color                     |                                               | 16.2M/16.7M        |                  |                  | 16.7M             |              |  |  |
| Luminance (cd/m <sup>2</sup> ) | 300                                           | 450                | 350              | 350              | 250               | 250          |  |  |
| Contrast Ratio                 | 2000:1                                        | 500:1              | 1000:1           | 1000:1           | 3000:1            | 3000 : 1     |  |  |
| Viewing Angle(H/V)             | 168/168                                       | 160/160            | 170/160          | 170/165          | 178/178           | 178/178      |  |  |
| Backlight Lifetime             | 50,000hrs                                     | 50,000hrs          | 30,000hrs        | 50,000hrs        | 30,000hrs         | 30,000 hrs   |  |  |
| Option                         |                                               |                    | Optical          | bonding          |                   |              |  |  |
| Display – High Brightn         | ess LCD (option                               | n)                 |                  |                  |                   |              |  |  |
| Display Type                   | 15" TFT LCD                                   | 15.6" TFT LCD      | 17" TFT LCD      | 19" TFT LCD      | 21.5" TFT LCD     | 23.8"TFT LCD |  |  |
| Max. Resolution                | 1024 x 768                                    | 1366 x 768         | 1280 x1024       | 1280 x 1024      | 1920 x 1080       | 1920 x 1080  |  |  |
|                                |                                               | 1920 x 1080        |                  |                  |                   |              |  |  |
| Max. Color                     | 16.2M 16.7M/16.2M 16.2M 16.7M                 |                    |                  |                  |                   |              |  |  |
| Luminance (cd/m <sup>2</sup> ) | 1000 1000 1000 1000 1000/1500 1000            |                    |                  |                  |                   |              |  |  |
| Contrast Ratio                 | 800:1 500:1 1000:1 1000:1 3000:1 3000:1       |                    |                  |                  |                   |              |  |  |
| Viewing Angle(H/V)             | 160/150                                       | 160/160            | 170/160          | 170/160          | 178/178           | 178/178      |  |  |
|                                |                                               | 170/170            |                  |                  |                   |              |  |  |
|                                | 1                                             |                    |                  |                  |                   |              |  |  |

| Backlight Lifetime  | 50,000hrs                               | 50,000hrs                                            | 50,000hrs        | 50,000hrs                    | 50,000hrs         | 30,000hrs   |  |  |  |
|---------------------|-----------------------------------------|------------------------------------------------------|------------------|------------------------------|-------------------|-------------|--|--|--|
| Option              | Optical bonding                         |                                                      |                  |                              |                   |             |  |  |  |
| Touch Screen        |                                         |                                                      |                  |                              |                   |             |  |  |  |
| Туре                |                                         | Resistive touch                                      | window (for R    | model) <mark>(not ava</mark> | ilable for 23.8") |             |  |  |  |
|                     |                                         | Projecte                                             | d capacitive to  | uch screen (for              | P model)          |             |  |  |  |
| Interface           |                                         |                                                      | U                | SB                           |                   |             |  |  |  |
| Light Transmission  |                                         | Re                                                   | esistive touch v | vindow: over 80              | )%                |             |  |  |  |
|                     |                                         | Project                                              | ed capacitive t  | ouch screen: ov              | ver 90%           |             |  |  |  |
| Power               |                                         |                                                      |                  |                              |                   |             |  |  |  |
| Power Input         |                                         |                                                      | DC 9             | ~36V                         | 1                 | 1           |  |  |  |
| Power Consumption   | MAX:43.4W                               | MAX:40.28W                                           | MAX:66.4W        | MAX:43.4W                    | MAX:TBD           | MAX:42.54W  |  |  |  |
|                     | (915BR)                                 | (916BR)                                              | (917BR)          | (919BR)                      | (921BR)           | (924BP)     |  |  |  |
|                     | MAX:34.6W                               | MAX:38.52W                                           | MAX:TBD          | MAX:TBD                      | MAX:39.8W         |             |  |  |  |
|                     | (915BP)                                 | (916BP)                                              | (917BP)          | (919BP)                      | (921BP)           |             |  |  |  |
| Mechanical          |                                         |                                                      |                  |                              |                   |             |  |  |  |
| Color               | 304 Stainless steel enclosure (default) |                                                      |                  |                              |                   |             |  |  |  |
|                     | 316 Stainless steel enclosure (option)  |                                                      |                  |                              |                   |             |  |  |  |
| Construction        |                                         | Stainless steel enclosure                            |                  |                              |                   |             |  |  |  |
| Mounting            | V                                       | VESA mount 75 x 75, VESA mount 100 x 100, VESA mount |                  |                              |                   |             |  |  |  |
|                     | Yoke mount Yoke mount 200               |                                                      |                  |                              |                   |             |  |  |  |
|                     |                                         |                                                      |                  |                              |                   | Yoke mount  |  |  |  |
| IP Rating           |                                         |                                                      | IP66/            | /IP69K                       |                   |             |  |  |  |
| Dimension (mm)      | 399 x 324 x                             | 440 x 290 x                                          | 432 x 358 x      | 470 x 388.6 x                | 571 x 362 x       | 656 x 423 x |  |  |  |
|                     | 52.8                                    | 55                                                   | 55.3             | 60                           | 55                | 53          |  |  |  |
| Net Weight          | 6.7 Kg                                  | 6.64kg                                               | 7.1              | 9.68 Kg                      | 10 Kg             | 13kg        |  |  |  |
| Environmental       |                                         |                                                      |                  |                              |                   |             |  |  |  |
| Operating           |                                         | 0~50                                                 | )°C              |                              | 0~50°C            | 0~50°C      |  |  |  |
| temperature         | (-20~60°C for option) 0~40°C            |                                                      |                  |                              |                   |             |  |  |  |
|                     | (For High                               |                                                      |                  |                              |                   |             |  |  |  |
|                     | Brightness                              |                                                      |                  |                              |                   |             |  |  |  |
|                     | model)                                  |                                                      |                  |                              |                   |             |  |  |  |
| Storage temperature |                                         |                                                      |                  |                              |                   |             |  |  |  |
| Storage humidity    |                                         | 10                                                   | to 90% @ 40°(    | C. non- condens              | ing               |             |  |  |  |
| Certification       |                                         |                                                      | CE / FCC         | Class A, UL                  | 5                 |             |  |  |  |
| Operating System    |                                         | Windows 10 IoT FNT ITSC                              |                  |                              |                   |             |  |  |  |
|                     |                                         | WINDOWS TO IOT EINT LISC                             |                  |                              |                   |             |  |  |  |
| Support             |                                         |                                                      |                  |                              |                   |             |  |  |  |

### 1.3 Dimensions

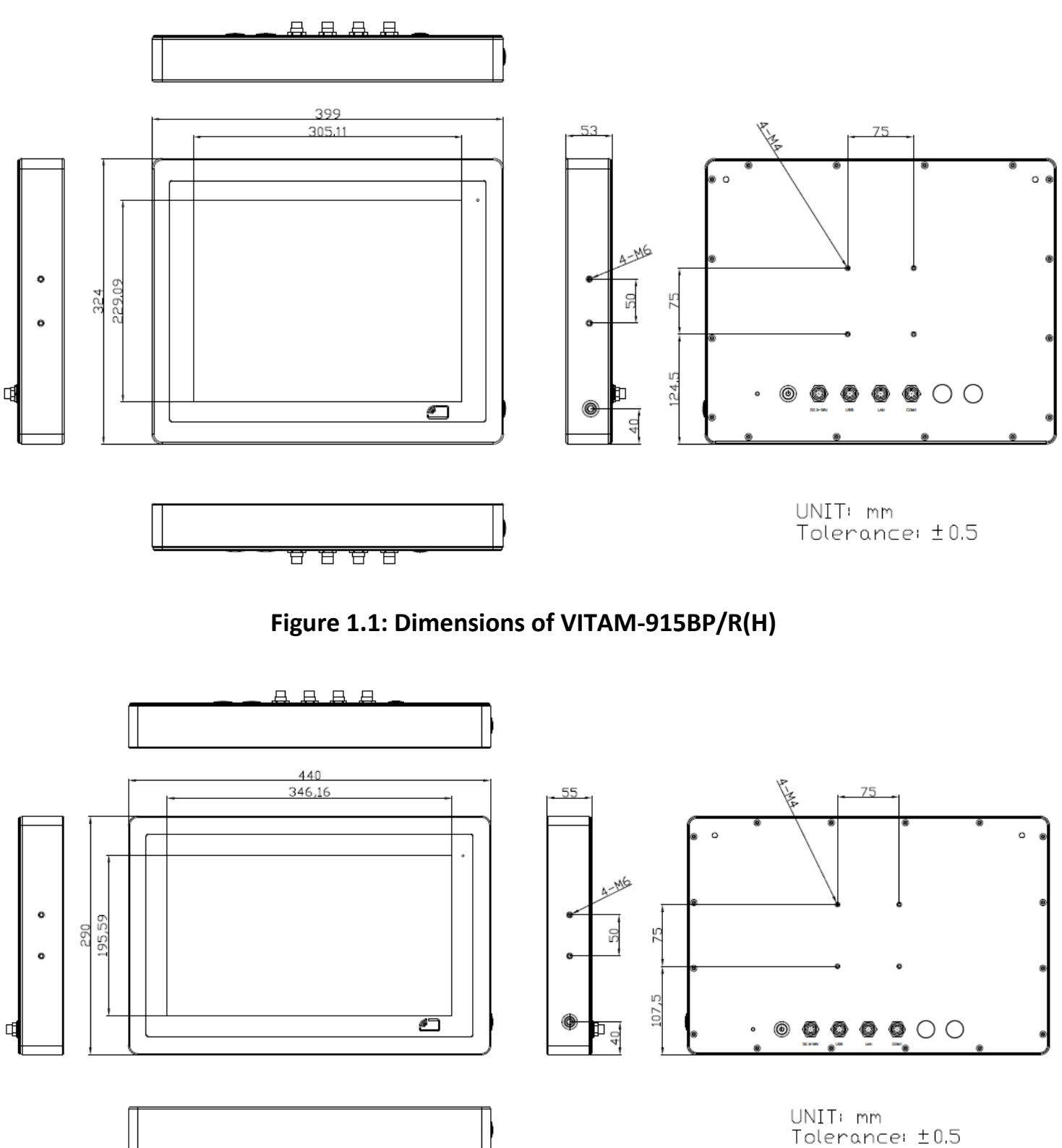

Figure 1.2: Dimensions of VITAM-916BP/R(H)

8888

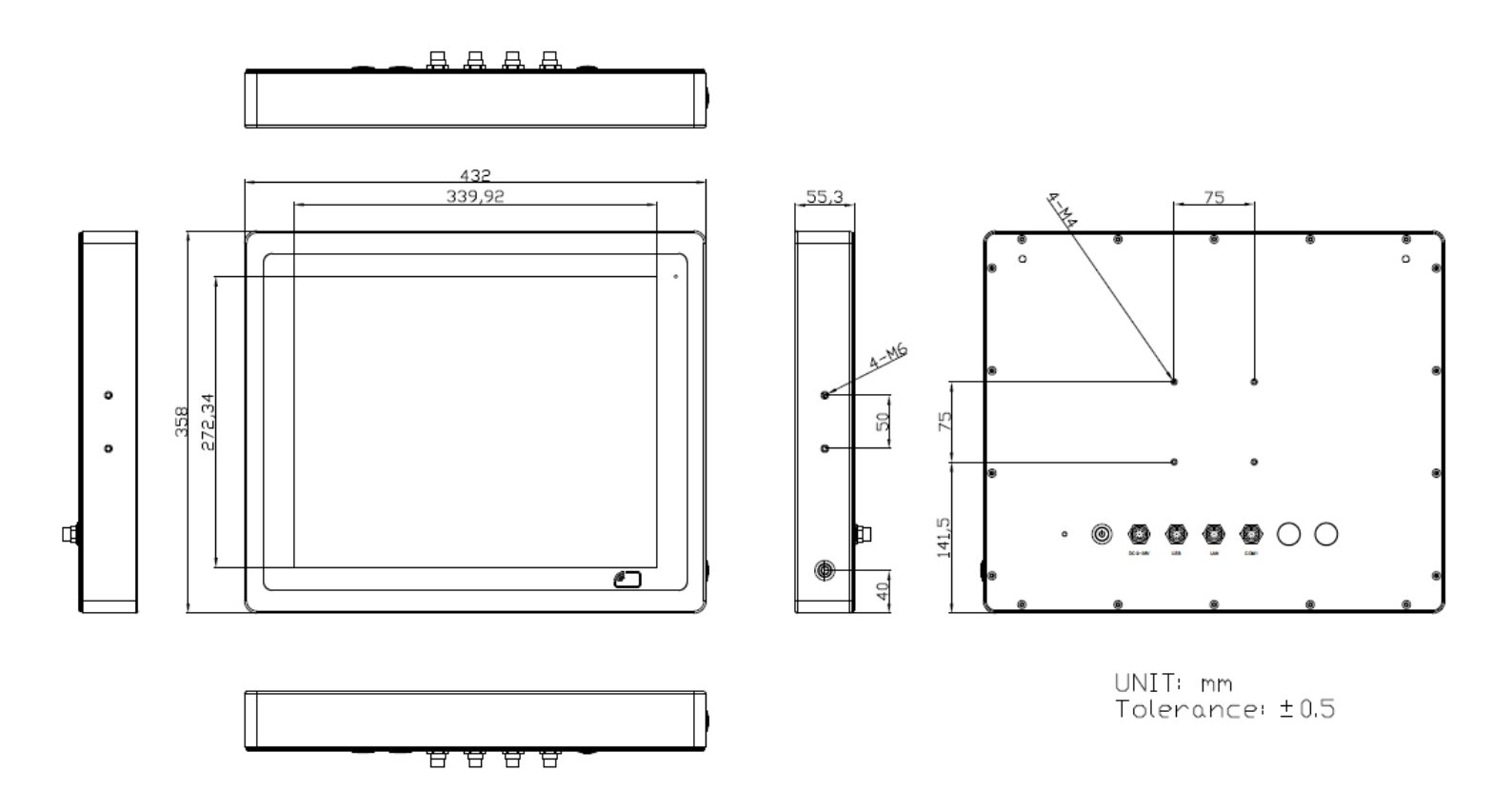

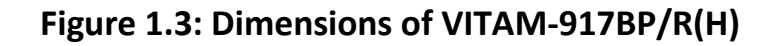

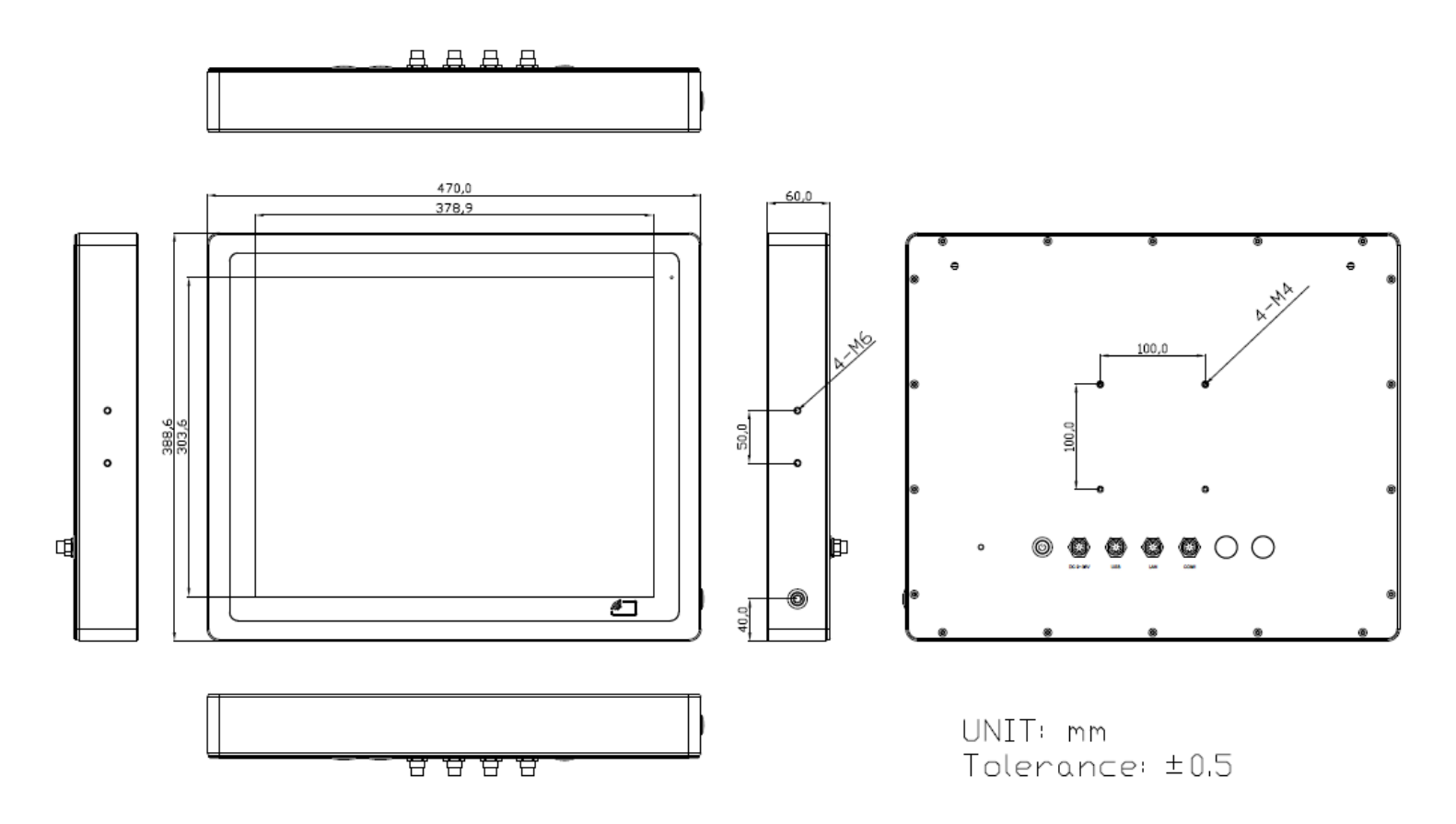

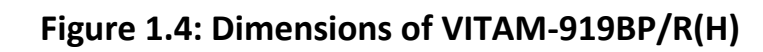

VITAM-9XXB Series User Manual

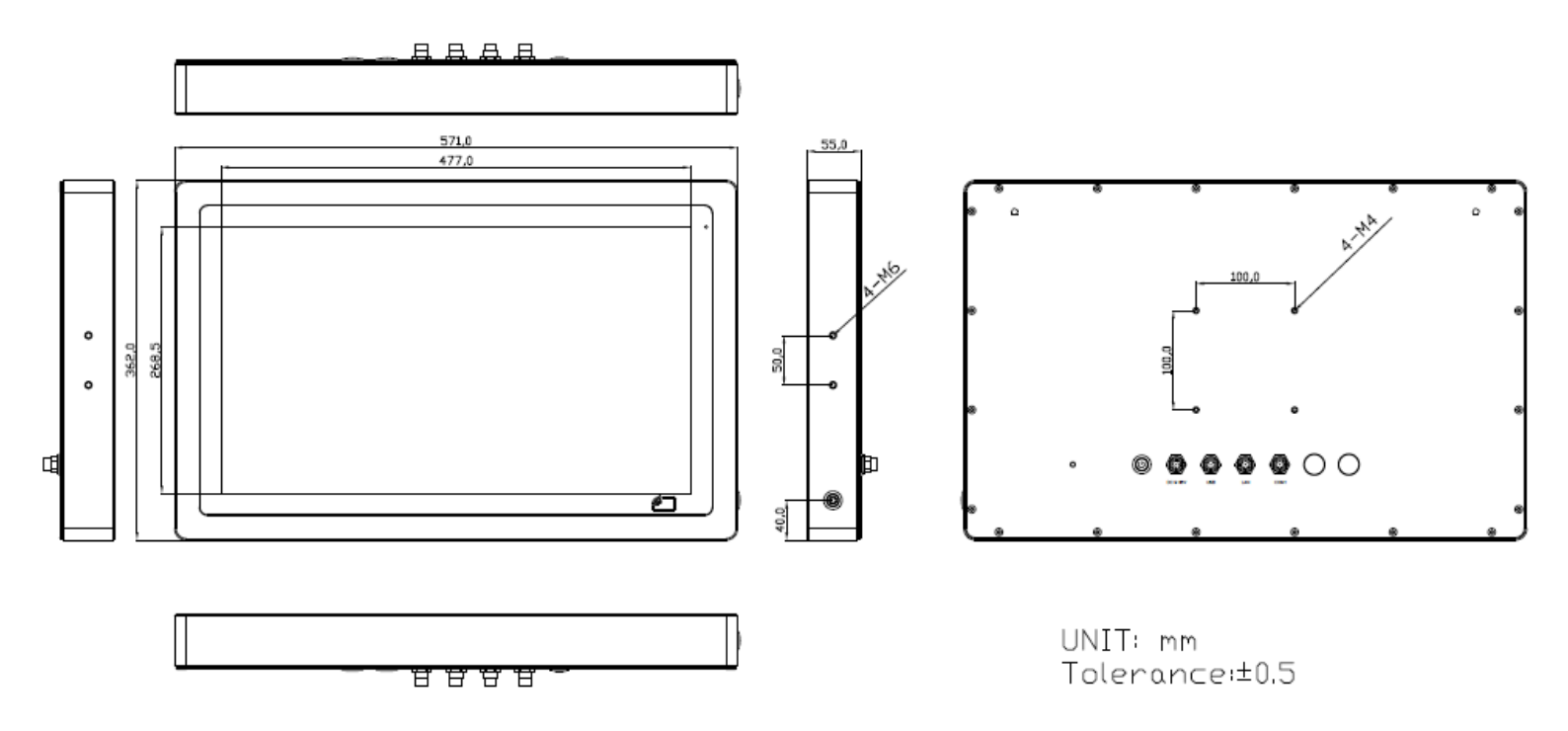

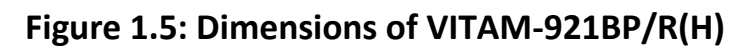

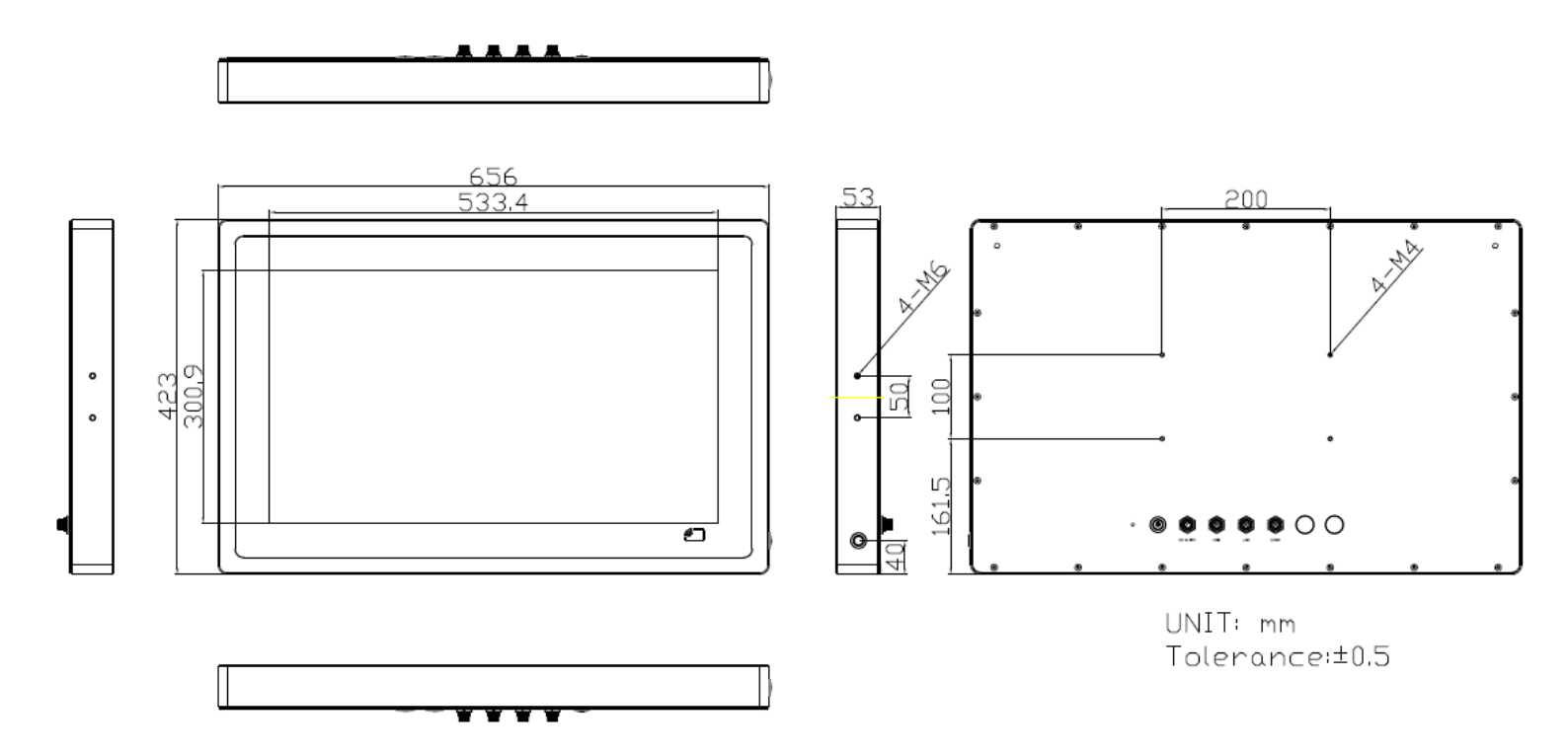

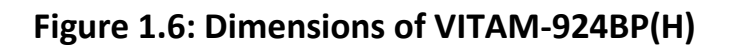

### 1.4 Brief Description of VITAM-9XXB Series

There are 15", 15.6", 17", 19", 21.5", and 23.8" new generation adopt the SUS304 grade stainless steel housing (SUS316 grade for option) panel PC in VITAM-9XXB series, which comes with 100% dust and waterproof guarantee, and the all-in-one fanless design. It is powered by 8<sup>th</sup> Gen. Intel Core i3-8145UE/i5-8365UE processor, 1 x 260-pin SO-DIMM up to 32GB DDR4 2400MHz memory, and 1 x M.2 M-Key 2242 space for storage. VITAM-9XXB series is wide range DC 9~36V power input and IP66/IP69K rated with M12 connectors. Furthermore, the models support resistive touch and projected capacitive touch for option, and can be high brightness LCD and optical bonding designed for option. It supports touch on/off button on the side edge for hygienic cleaning and ergonomic versatile mounting: Yoke mounting and space-saving VESA mounting.

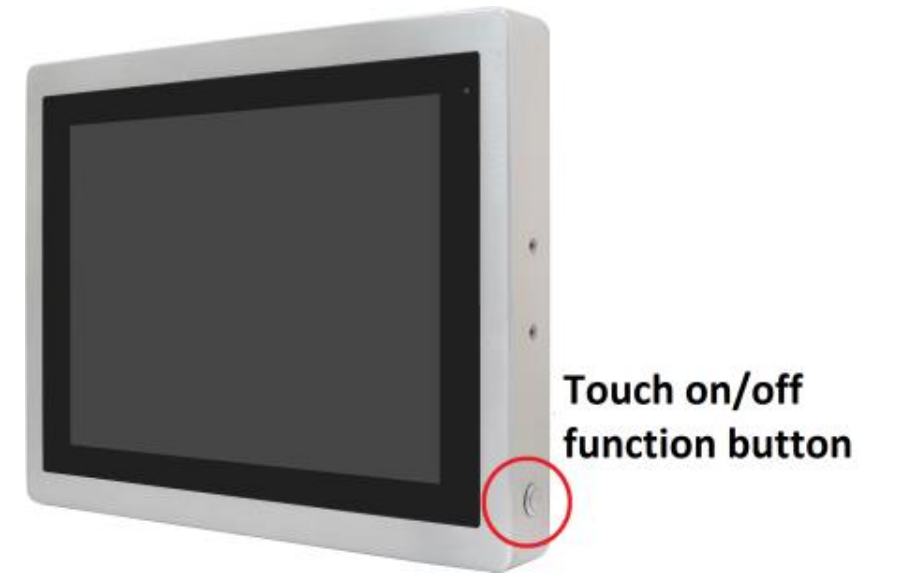

Figure 1.7: Front View and Touch on/off Button of VITAM-9XXB Series

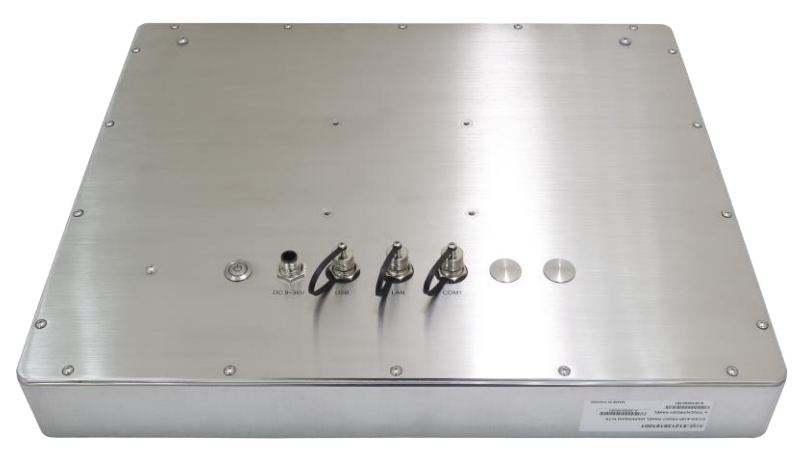

Figure 1.8: Rear View of VITAM-9XXB Series

### 1.5 Yoke Mounting and VESA Mounting

The VITAM-9XXB Series model can be Yoke mounted and VESA mounted as shown in Picture below.

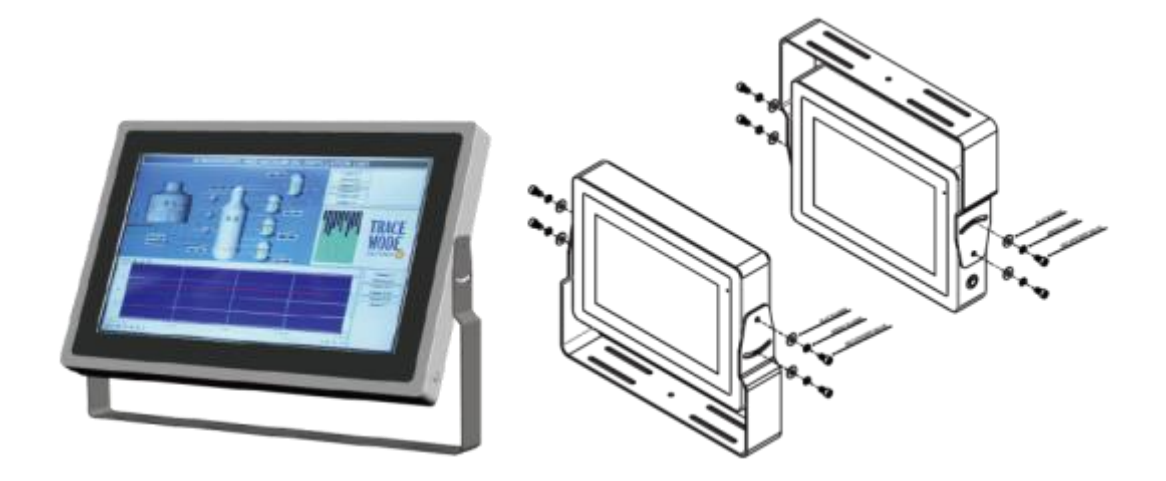

Figure 1.9: Yoke mounting of VITAM-9XXB Series

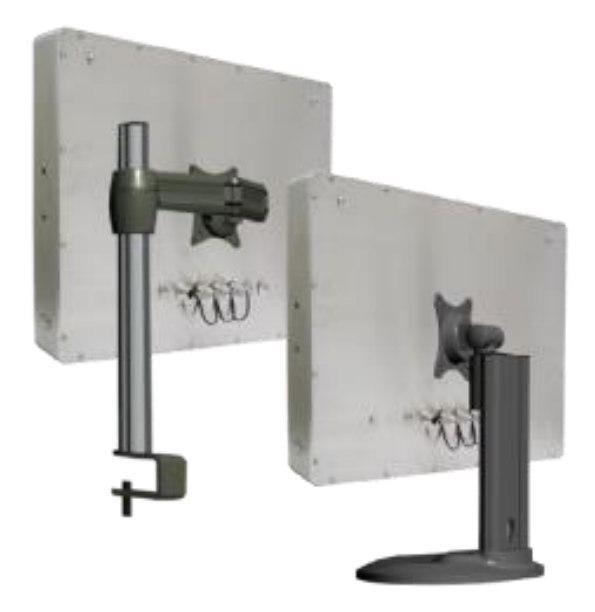

Figure 1.10: VESA mounting of VITAM-9XXB Series

### 2.1 Motherboard Introduction

SBC-7124 is a 4" industrial motherboard developed on the basis of Intel Whiskey Lake-U Processor, which provides abundant peripheral interfaces to meet the needs of different customers. Also, it features dual GbE ports, 6xCOM ports and one M.2 M-Key configuration, one DP Port and one LVDS interface.

| Specifications |                                                                                                    |  |  |
|----------------|----------------------------------------------------------------------------------------------------|--|--|
| Board Size     | 170mm x 113mm                                                                                                    |  |  |
| CPU Support    | Intel <sup>®</sup> Core™ i3-8145UE (2.20GHz, up to 3.90GHz)<br>Intel <sup>®</sup> Core™ i5-8365UE (1.60GHz, up to 4.10GHz) (option)<br>Intel <sup>®</sup> Core™ i7-8665UE (1.70GHz, up to 4.40GHz) (option) |  |  |
| Chipset        | SOC                                                                                                    |  |  |
| Memory Support | 1 x SO-DIMM (260 pins), up to 32GB DDR4 2400MHz FSB<br>(i3-8145UE/i5-8365UE/i7-8665UE)                                                                                                    |  |  |
| Graphics       | Intel <sup>®</sup> UHD Graphics 620 (i3-8145UE/i5-8365UE/i7-8665UE)                                                                                                    |  |  |
| Display Mode   | 1 x LVDS (18/24-bit dual LVDS)<br>1 x DP Port                                                                                                    |  |  |
| Support        | Up to 4096 x 2304 for DP1                                                                                                    |  |  |
| Resolution     | Up to 1920 x 1200 for LVDS (PS8625)                                                                                                    |  |  |
| Dual Display   | LVDS + DP1                                                                                                    |  |  |
| Super I/O      | Nuvoton NCT6106D                                                                                                    |  |  |
| BIOS           | AMI/UEFI                                                                                                    |  |  |
| Storage        | 1 x SATAIII Connector (7Pin)                                                                                                    |  |  |
|                | 1 x M.2 M-Key (PCIex4/SATAIII Auto Detect), Support 2242 NVME<br>SSD                                                                                                    |  |  |
| USB            | 4 x USB 3.2 Gen1 (Type A) Stack Ports (USB3_1/USB3_2)<br>(USB3.0:USB3-1/USB3-2/USB3_3/USB3_4, USB2.0:USB1/2/3/4)<br>2 x USB 2.0 Pin header for CN3 (USB5/USB6)<br>1 x USB 2.0 Pin header for CN1 (USB7)     |  |  |

### 2.2 Specifications & Dimensions

|                   | 1 x USB 2.0 Pin header for CN2 (USB8)               |
|-------------------|-----------------------------------------------------|
|                   | 1 x USB 2.0 for M-PCIE1 (USB9)                      |
|                   | 1 x USB 2.0 for PM6000 (USB10)                      |
|                   | 1 x DB9-M Connector for external (COM1)             |
|                   | 1 x RS232 port, Pin1 w/5V/12~14VRTS select (COM1-1) |
| Serial            | 1 x RS232/RS422/RS485 port (COM1-2)                 |
|                   | 2 x UART for CN3 (COM3, COM4)                       |
|                   | 2 x RS422/485 header for CN2 (COM5/COM6)            |
| Digital I/O       | 8-bit digital I/O (CN2)                             |
|                   | 4-bit digital Input                                 |
|                   | 4-bit digital Output                                |
|                   | 4-bit digital I/O (CN3)                             |
|                   | 2-bit digital Input                                 |
|                   | 2-bit digital Output                                |
| Battery           | Support CR2477 Li Battery by 2-pin header           |
| Smart Battery     | 1 x Smart Battery                                   |
|                   | Support 3 Serial Li battery by 10-pin header (BAT2) |
| Audio             | Support Audio via Realtek ALC888S-VD2 audio codec   |
|                   | Support Line-out by JACK (LINE_OUT1)                |
|                   | Support Line-in, Line-out, MIC by 2x6-pin header    |
| Expansion Bus     | 1 x mini-PCI-express slot for M-PCIE1               |
|                   | 1 x PCI-express for CN3                             |
| Touch Ctrl        | 1 x Touch ctrl header for TCH1 (USB10)              |
| Power             | Wide Range DC+9V~36V                                |
| Management        | 1 x 3-pin power input connector                     |
| Switches and      | 1 x Power on/off switch (BT1/CN2/CN3)               |
| LED Indicators    | 1 x Reset (CN2)                                     |
|                   | 1 x HDD LED status (CN2)                            |
|                   | 1 x Power LED status (CN1)                          |
|                   | 1 x Buzzer                                          |
| External I/O port | 1 x COM Ports (COM1-1/COM1-2)                       |
|                   | 4 x USB 3.2 Gen 1 Ports (stack)                     |
|                   | 2 x RJ45 GbE LAN Ports                              |
|                   | 1 x DP Port                                         |

|                      | 1 x Audio Jack (Line out)                                                                                          |
|----------------------|----------------------------------------------------------------------------------------------------|
| ТРМ                  | Infineon's Trusted Platform Module (TPM 2.0) *Note: Only support Windows 10 IOT*                                   |
| Temperature          | Operating: -20°C to 70°C<br>Storage: -40°C to 85°C                                                                 |
| Humidity             | 10% - 90% relatively, non-condensing, operating                                                                    |
| Power<br>Consumption | 24V/1.6A (Intel i3-8145UE Processor with 16GB DDR4/HDD)<br>24V/2.0A (Intel i5-8365UE Processor with 16GB DDR4/HDD) |
| EMI/EMS              | Meet CE/FCC class A                                                                                                |

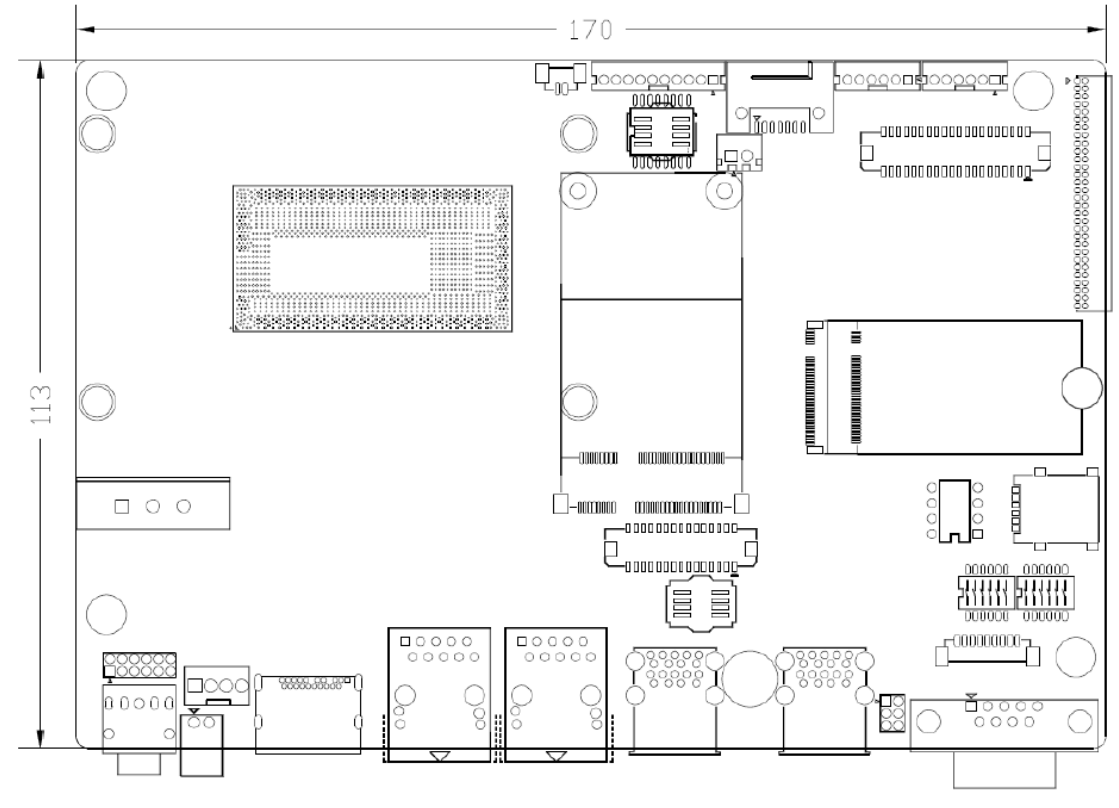

(Unit: mm)

Figure 2.1: Motherboard Dimensions

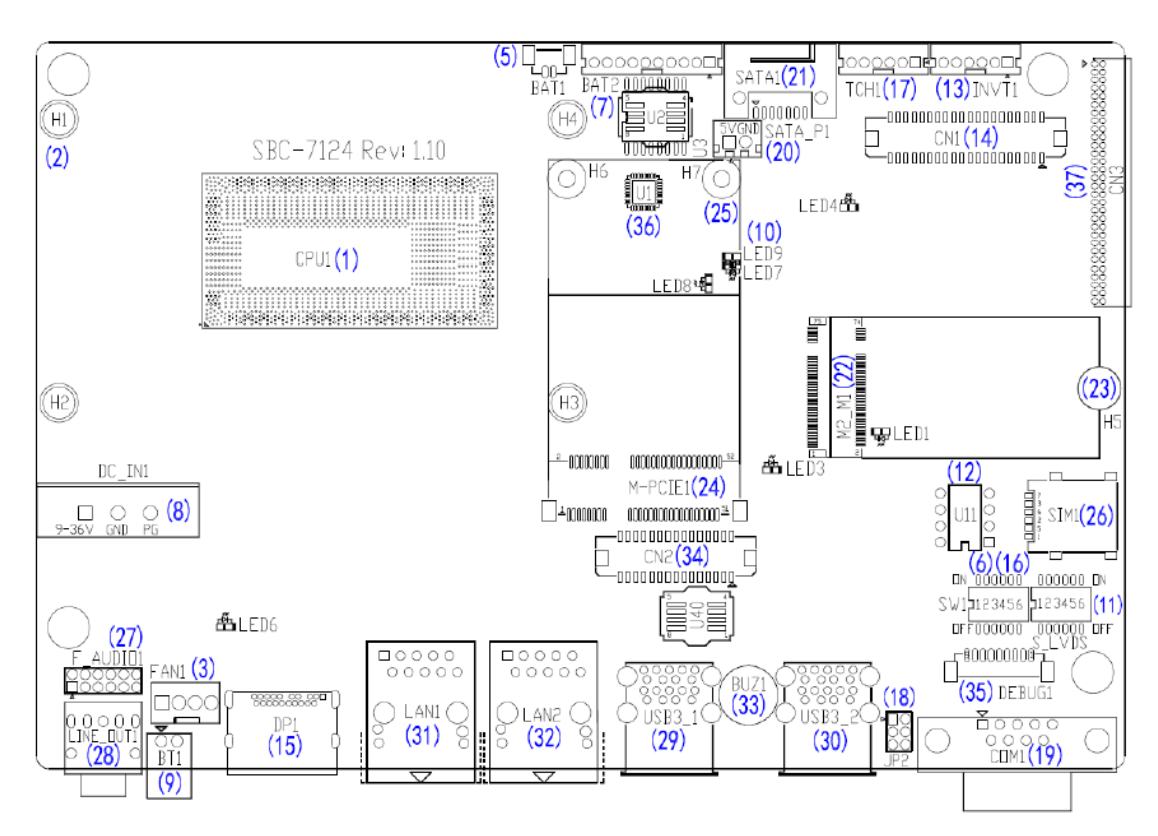

### 2.3 Jumpers and Connectors Location

Figure 2.2: Jumpers and Connectors Location- Board Top

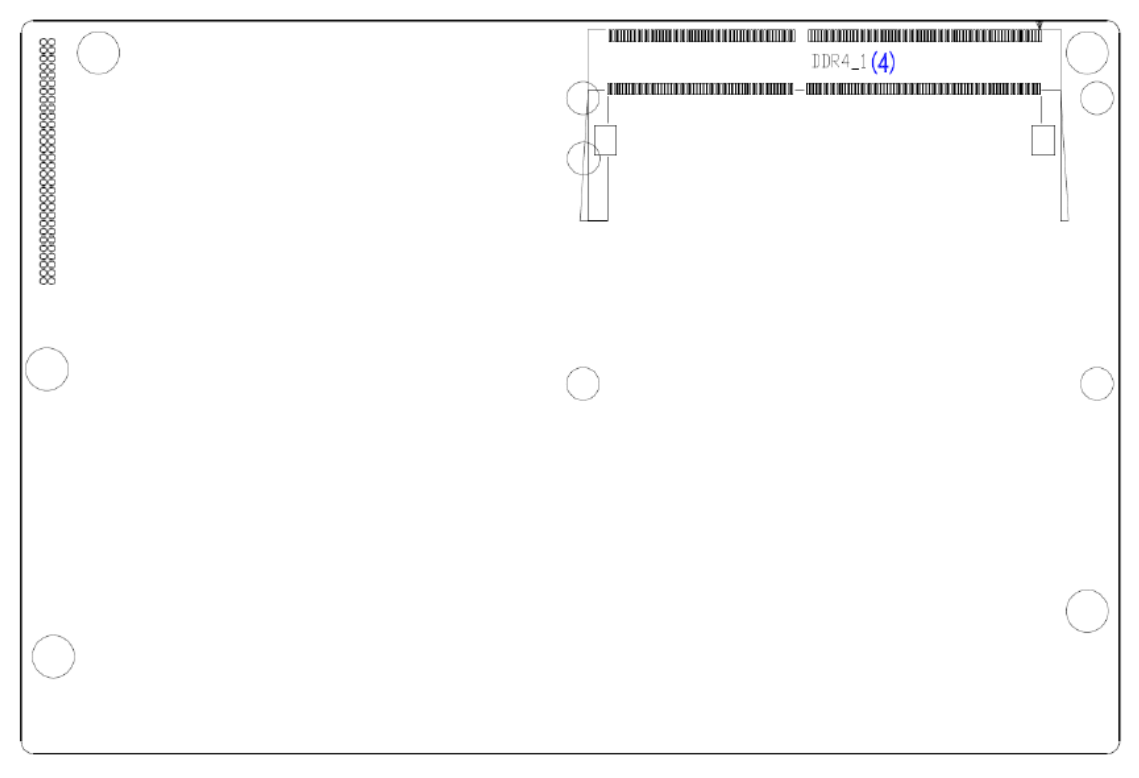

Figure 2.3: Jumpers and Connectors Location- Board Bottom

### 2.4 Jumpers Setting and Connectors

#### 1. CPU1:

(FCBGA1528), onboard Intel Whiskey Lake-UE Processors.

|                    | Processor |            |         |       |          |            |         |
|--------------------|-----------|------------|---------|-------|----------|------------|---------|
| Model              | Number    | PBF        | Cores/  | TDP   | Embedded | Intel VPro | Remarks |
|                    |           |            | Threads |       |          |            |         |
| SBC-7124-I3-8145UE | 13-8145UE | 2.20 up to | 2/4     | 12.5W | •        | -          |         |
|                    |           | 3.90GHz    |         | 25W   |          |            |         |
| SBC-7124-I5-8365UE | 15-8365UE | 1.60 up to | 4/8     | 12.5W | •        | •          | option  |
|                    |           | 4.10GHz    |         | 25W   |          |            |         |
| SBC-7124-I7-8665UE | 17-8665UE | 1.70 up to | 4/8     | 12.5W | •        | •          | option  |
|                    |           | 4.40GHz    |         | 25W   |          |            |         |

#### 2. H1/H2/H3/H4 (option):

CPU1 Heat Sink Screw holes, four screw holes for Intel Whiskey Lake-UE

Processors.

Heat Sink assembles.

#### 3. FAN1:

(2.54mm Pitch 1x4 Pin Header), FAN connector, cooling fans can be connected directly for use. You may set the rotation condition of cooling fan in menu of BIOS CMOS Setup.

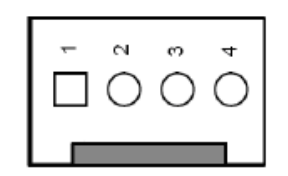

| Pin# | Signal Name |
|------|-------------|
| 1    | Ground      |
| 2    | VCC         |
| 3    | SYS_FANTACH |
| 4    | SYS_FANPWM  |

Note:

JP4 Default is two (2) jumpers placed on pins 3-5 and pins 2-4.

#### 4. DDR4\_1:

(SO-DIMM 260Pin slot), DDR4 memory socket, the slot is located at the socket of the board and supports 260Pin 1.2C DDR4 2400MHz FSB SO-DIMM memory module up to 32GB.

| Model              | DDR4 Memory Types (FSB) |
|--------------------|-------------------------|
| SBC-7124-I3-8145UE | 2400MHz                 |
| SBC-7124-I5-8365UE | 2400MHz                 |
| SBC-7124-I7-8665UE | 2400MHz                 |

#### 5. BAT1:

(1.25mm Pitch 1x2 Wafer Pin Header, SMD) 3.0V Li battery is embedded to provide power for CMOS. CMOS clear operation will permanently reset old BIOS settings to factory defults.

| Pin# | Signal Name |  |
|------|-------------|--|
| Pin1 | Ground      |  |
| Pin2 | VBAT        |  |

#### 6. SW1 (PIN1, PIN2, PIN3, PIN6):

SW1-6(Switch), ATX Power and Auto Power on jumper setting.

| SW1 (Switch) | Mode                    |  |
|--------------|-------------------------|--|
| Pin6 (Off)   | ATX Power               |  |
| Pin6 (On)    | Auto Power on (Default) |  |

SW1-1(Switch), POE or DCIN input setting.

| SW1 (Switch)        | DC_IN1 | BAT2 (PoE) |
|---------------------|--------|------------|
| Pin1 (Off, Default) |        | -          |
| Pin1 (On)           | -      |            |

SW1-2, SW1-3 (Switch), CMOS clear switch, CMOS clear operation will permanently reset old BIOS setting to factory defaults.

| SW1        | CMOS             |  |
|------------|------------------|--|
| Pin2 (Off) | NORMAL (Default) |  |
| Pin2 (On)  | Clear CMOS       |  |
|            |                  |  |
| Pin3 (Off) | NORMAL (Default) |  |
| Pin3 (On)  | Clear CMOS       |  |

Procedures of CMOS clear:

a) Turn off the system and unplug the power cord from the power outlet.

- b) To clear the CMOS settings, use the switch to Pin2 on for about 3 seconds then move the switch Pin2 and Pin3 off.
- c) Power on the system again.
- d) When entering the POST screen, press the <DEL> key to enter CMOS Setup Utility to load optimal defaults.
- e) After the above operations, save changes and exit BIOS Setup.
- 7. BAT2:

(2.0mm Pitch 1x10 Wafer Pin Header), Smart battery Interface

| Pin#  | Signal Name |
|-------|-------------|
| Pin1  | VCC_BAT1    |
| Pin2  | VCC_BAT1    |
| Pin3  | VCC_BAT1    |
| Pin4  | SMB_DAT_SW  |
| Pin5  | SMB_CLK_SW  |
| Pin6  | BAT1_TEMP   |
| Pin7  | Ground      |
| Pin8  | Ground      |
| Pin9  | Ground      |
| Pin10 | NC          |

| Function               | Specifications |
|------------------------|----------------|
| Nominal voltage (3S1P) | 11.1~12.6V     |
| Charge voltage         | 12.6V          |
| Charge current         | 0.5C           |

#### 8. DC\_IN1:

(5.08mm Pitch 1x3 Pin Connector), DC9V~36V Sustem power input connector.

| Pin# | Power Input        |
|------|--------------------|
| Pin1 | DC_IN+ (DC+9V~36V) |
| Pin2 | DC_IN- (Ground)    |
| Pin3 | FG                 |

| Model              | DC_IN1         |
|--------------------|----------------|
| SBC-7124-I3-8145UE | 180° Connector |
| SBC-7124-I5-8365UE | 180° Connector |
| SBC-7124-I7-8665UE | 180° Connector |

| Connector              | Power input |
|------------------------|-------------|
| DC_IN1 (Default)       | DC_IN1      |
| BAT2 (option)          | BAT2        |
| DC_IN1 + BAT2 (option) | DC_IN1      |

#### 9. BT1:

Power on/off button, it is used to connect power switch button. The two pins are disconnected uncer normal condition. You may short them temporarily to realize system startup & shutdown or awaken the system from sleep state.

#### 10. LED1/LED2/LED3/LED4/LED5/LED6/LED7/LED8/LED9:

LED1: LED STATUS. Green LED for M2\_M1 Power status. LED2: LED STATUS. Green LED for PM6000 Power status. LED3: LED STATUS. Green LED for 3P3V\_ALLS\_EC Power status. LED4: LED STATUS. Green LED for PM\_S5\_OK status. LED5: LED STATUS. Green LED for PM\_PCH\_PWROK status. LED6: LED STATUS. Green LED for H\_CATERR status. LED7: LED STATUS. Green LED for charge Power Good status. LED8: LED STATUS. Green LED for charge Power Good status. LED8: LED STATUS. Green LED for charge Power Good status. LED9: LED STATUS. Green LED for charge Power Good status.

#### 11. S\_LVDS:

(Switch), LVDS jumper setting.

| S_LVDS (Switch) | Function (DN1)      |
|-----------------|---------------------|
| Pin1 (ON)       | 3.3V Level          |
| Pin1 (OFF)      | 5V Level            |
| Pin2 (ON)       | Single channel LVDS |
| Pin2 (OFF)      | Dual channel LVDS   |
| Pin3 (ON)       | 8/24 bit            |
| Pin3 (OFF)      | 6/18 bit            |
| Pin4 (ON)       | DC Mode             |
| Pin4 (OFF)      | PWM Mode            |
| Pin5 (ON)       | Enable PS8625       |
| Pin5 (OFF)      | Disable PS8625      |

#### 12. U11:

AT24C02-DIP8, The EEPROM IC(U11) is the set of LVDS resolution. If you need other resolution settings, please upgrade U11 data.

| Model                                                          | LVDS resolution     |
|----------------------------------------------------------------|---------------------|
| SBC-7124-I3-8145UE<br>SBC-7124-I5-8365UE<br>SBC-7124-I7-8665UE | 1280*1024 (Default) |
|                                                                | 800*480 (option)    |
|                                                                | 800*600 (option)    |
|                                                                | 1024*768 (option)   |
|                                                                | 1920*1080 (option)  |
|                                                                |                     |

#### 13. INVT1:

(2.0mm Pitch 1x6 wafer Pin Header), Backlight control connector for LVDS.

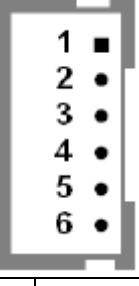

| Pin# | Signal Name  |
|------|--------------|
| 1    | +DC12V_LVDS  |
| 2    | +DC12V_LVDS  |
| 3    | Ground       |
| 4    | Ground       |
| 5    | BKLT_EN_OUT  |
| 6    | BKLT_PWM_OUT |

#### 14. CN1:

(1.25mm Pitch 2x20 Connectorm DF13-40P), for 18/24-bit LVDS output connector, fully supported by Parad PS8625 (DP to LVDS), the interface features dual channel 24-bit output. Low Voltage Differential Signalling, a high speed, low power data transmission standard used for display connections to LCD panels.

| Function    | Signal Name | Pin# |    | Signal    | Function    |
|-------------|-------------|------|----|-----------|-------------|
|             |             |      |    | Name      |             |
| LVDS Signal | 12V_LVDS    | 2    | 1  | 12V_LVDS  | LVDS Signal |
|             | BKLT_EN_OUT | 4    | 3  | BKLT_CTRL |             |
|             | Ground      | 6    | 5  | Ground    |             |
|             | LVDS_VDD5   | 8    | 7  | LVDS_VDD5 |             |
|             | LVDS_VDD3   | 10   | 9  | LVDS_VDD3 |             |
|             | Ground      | 12   | 11 | Ground    |             |

|           | LA_D0_P   | 14 | 13 | LA_D0_N |  |
|-----------|-----------|----|----|---------|--|
|           | LA_D1_P   | 16 | 15 | LA_D1_N |  |
|           | LA_D2_P   | 18 | 17 | LA_D2_N |  |
|           | LA_D3_P   | 20 | 19 | LA_D3_N |  |
|           | LA_CLKP   | 22 | 21 | LA_CLKN |  |
|           | LB_D0_P   | 24 | 23 | LB_D0_N |  |
|           | LB_D1_P   | 26 | 25 | LB_D1_N |  |
|           | LB_D2_P   | 28 | 27 | LB_D2_N |  |
|           | LB_D3_P   | 30 | 29 | LB_D3_N |  |
|           | LB_CLKP   | 32 | 31 | LB_CLKN |  |
| USB7      | Ground    | 34 | 33 | Ground  |  |
| (option)  |           |    |    |         |  |
|           | USB7_P    | 36 | 35 | USB7_N  |  |
|           | 5V_S5_USB | 38 | 37 | 5V_\$5  |  |
| Power LED | PWR_LED+  | 40 | 39 | Ground  |  |

#### 15. DP1:

(DP Connector), Display Port Interface connector.

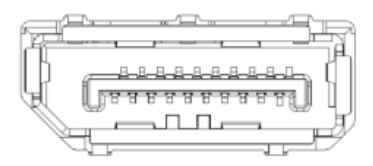

#### 16. SW1 (Pin5):

SW1-5 (Switch), Touch jumper setting.

| SW1(Switch)         | Touch (TCH1) |
|---------------------|--------------|
| SW1-5 OFF (Default) | Enable       |
| SW1-5 ON (option)   | Disable      |

#### 17. TCH1:

(2.0mm Pitch 2x3 Pin Header), COM1 jumper setting, pin1~6 is used to select signal out of pin 1 of COM1 port.

| Pin# | Signal Name |
|------|-------------|
| 1    | SENSE       |
| 2    | X+          |
| 3    | Х-          |

| 4 | Y+        |
|---|-----------|
| 5 | Y-        |
| 6 | GND_EARCH |

#### 18. JP2:

(2.0mm Pitch 2x3 Pin Header), COM1 jumper setting, pin1~6 is used to select signal out of pin 1 of COM1 port.

| JP1 Pin#  | Function                       |
|-----------|--------------------------------|
| Close 1-2 | COM1 Pin1 RTS (Default)        |
| Close 3-4 | COM1 Pin1: DC+5V (option)      |
| Close 5-6 | COM1 Pin1: DC+12V~14V (option) |

#### 19. COM1:

(Type DB9M), Rear serial port, standard DB9 Male serial port is provided to make a direct connection to serial devices. COM1 port is controlled by pins No.1~6 of JP2, select output Signal RTS or 6V or 12V~14V, for details, please refer to description of JP2 setting.

|--|

| Pin# | COM1(RS232)      | COM2(RS232) | COM2(RS422) | COM2(RS485) |
|------|------------------|-------------|-------------|-------------|
| 1    | RTS-/5V/(12~14V) | 5V/(12~14V) | 5V/(12~14V) | 5V/(12~14V) |
| 2    | RXD1             | -           | -           | -           |
| 3    | TXD1             | -           | -           | -           |
| 4    | CTS1-            | -           | -           | -           |
| 5    | Ground           | Ground      | Ground      | Ground      |
| 6    | -                | TXD2        | 422_RX+     |             |
| 7    | -                | DTR2-       | 422_RX-     |             |
| 8    | -                | DCD2-       | 422_TX-     | 485-        |
| 9    | -                | RXD2        | 422_TX+     | 485+        |
|      | _                |             |             |             |

COM1 BIOS Setup:

Advanced/NCT6106D Super IO Configuration/Serial Port 1 Configuration: [RS-232] COM2 BIOS Setup:

Advanced/NCT6106D Super IO Configuration/Serial Port 2 Configuration: [RS-232] Advanced/NCT6106D Super IO Configuration/Serial Port 2 Configuration: [RS-422]

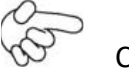

Caution:

Please Pay attention to pin1 pin definition. The power output might damage your device if is connected to the RTS port.

#### 20. SATA\_P1:

(2.5mm Pitch 1x2 box Pin Header), one onboard 5V output connector is reserved to provide power for SATA devices.

| Pin# | Signal Name          |
|------|----------------------|
| 1    | 5V_S0 (+DC5V output) |
| 2    | Ground               |

Note:

Output current of the connector must not be above 1A.

#### 21. SATA1:

(SATA 7Pin), SATA Connectors, one SATA connector is proveded, with transfer speed up to 6.0Gb/s.

#### 22. M2\_M1:

(NGFF M.2 Socket), NGFF(M.2) M-Key, is located at the top, it supports M.2 M-Key devices with four PCIe or SATA signal, support 2242 size card.

#### 23. H5:

M2\_M1 SCREW HOLES, H5 for M2\_M1 card assemble.

#### 24. M-PCIE1:

(Socket 52Pin), mini PCIe socket, is located at the top, it supports mini PCIe devices with USB2.0 and SIM and SMBUS signal. MPCIe card size is 30x50.95mm.

| Function            | Support | Remarks |
|---------------------|---------|---------|
| Mini PCle (PCle 13) |         |         |
| SMbus               | •       |         |
| SIM                 |         |         |
| USB2.0 (USB9)       |         |         |

#### 25. H7:

M-PCIE1 SCREW HOLES, H7 for mini PCIE card (30mmx50.95mm) assemble.

#### 26. SIM1:

(NANO-SIM Socket), Support nano SIM Card devices.

|   |   | · · · · |
|---|---|---------|
| 4 | 8 |         |
| 3 | 7 |         |
| 2 | 6 |         |
| 1 | 5 |         |
|   |   |         |

### 27. F\_AUDIO1:

(2.0mm Pitch 2x6 Pin Header), front audio, an onboard Realtek ALC888C-VD2 codec is used to provide high-quality audio I/O ports. Line Out can be connected to a headphone or amplifier. Line in is used for the connection of external audio source via a Line in cable. MIC is the port for microphone input audio.

| Signal Name | Pin# | Pin# | Signal Name |
|-------------|------|------|-------------|
| +5V_F_AUDIO | 1    | 2    | GND_AUD     |
| LINE-OUT-L  | 3    | 4    | LINE-OUT-R  |
| FRONT_JD    | 5    | 6    | LINE_IN_JD  |
| LINE-IN-L   | 7    | 8    | LINE-IN-R   |
| MIC-IN-L    | 9    | 10   | MIC-IN-R    |
| GND_AUD     | 11   | 12   | MIC1_JD     |

#### 28. LINE\_OUT1:

(Diameter 3.5mm Jack), HD Audio Port, an onboard Realtek ALC888S-VD2 codec is used to provide high quality audio I/O ports. Line out can be connected to a headphone or amplifier.

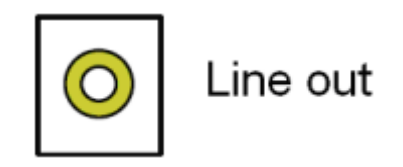

### 29. USB3\_1:

USB3-1/USB3-2: (Double stack USB type A), rear USB connector, provodes up to two USB3.2 Gen1 ports, High-speed USB2.0 allows data transfer up to 480 Mb/s, USB3.2 Gen1 allows data transfer up to 5.0Gb/s, support USB full-speed and low-speed signaling.

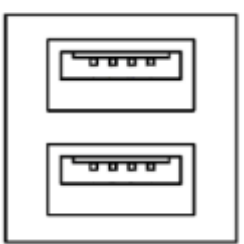

Each USB Type A Receptacle (2 Ports) Current limited value is 2.0A.

If the external USB device current exceeds 1.5A, please separate connectors into different Receptacle.

30. USB3\_2:

USB3-3/USB3-4: (Double stack USB type A), rear USB connector, provides up to two USB3.2 Gen1 ports, High-speed USB 2.0 allows data transfer up to 480 Mb/s, USB 3.2 Gen1 allows data transfer up to 5.0Gb/s, support USB full-speed and low-speed signaling.

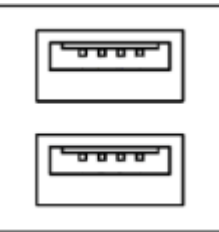

Each USB Type A Receptacle (2 Ports) Current limited value is 2.0A.

If the external USB device current exceeds 1.5A, please separate connectors into different Receptacle.

#### 31. LAN1:

(RJ45 Connector), Rear LAN port, two standard 10/100/1000M RJ-45 Ethernet ports are provided. Intel I219-LM chipset is used, LINK LED (green) and ACTIVE LED (green or orange) respectively located at the left-hand and right-hand side of the Ethernet port indicate the activity and transmission state iof LAN.

Corporate LAN product with support for Intel<sup>®</sup> AMT2 technology.

| Model              | Intel <sup>®</sup> AMT2 technology |
|--------------------|------------------------------------|
| SBC-7124-I3-8145UE | -                                  |
| SBC-7124-I5-8365UE | •                                  |
| SBC-7124-I7-8665UE | •                                  |
|                    |                                    |

#### 32. LAN2:

(RJ45 Connector), Rear LAN port, two standard 10/100/1000M RJ-45 Ethernet ports are provided. Intel I210AT chipset is used, LINK LED (green) and ACTIVE LED (green or orange) respectively located at the left-hand and right-hand side of the Ethernet port indicate the activity and transmission state iof LAN.

Corporate LAN product with support for Intel<sup>®</sup> AMT2 technology.

| Model              | U17 (LAN2) |
|--------------------|------------|
| SBC-7124-I3-8145UE | I210AT     |
| SBC-7124-I5-8365UE | I210AT     |
| SBC-7124-I7-8665UE | I210AT     |

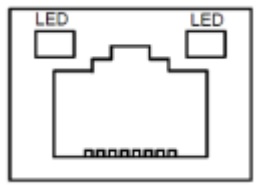

#### **33.** BUZ1:

Onboard buzzer

#### 34. CN2:

(DF 13-30P Connector), for expand output connector, it provides eight GPIO, two RS-422 or RS-485, one USB2.0, one Power on/off, one Reset.

| Function      | Signal Name  | Pi | n# | Signal Name | Function   |
|---------------|--------------|----|----|-------------|------------|
| 5V            | 5V_\$5       | 2  | 1  | 5V_\$5      | 5V         |
| SIO_GP31      | GPIO_IN2     | 4  | 3  | GPIO_IN1    | SIO_GP30   |
| SIO_GP33      | GPIO_IN4     | 6  | 5  | GPIO_IN3    | SIO_GP32   |
| SIO_GP35      | GPIO_OUT2    | 8  | 7  | GPIO_OUT1   | SIO_CP34   |
| SIO_CP27      | GPIO_OUT4    | 10 | 9  | GPIO_OUT3   | SIO_GP36   |
|               | Ground       | 12 | 11 | Ground      |            |
| 485 or 422    | 485+_422TX5+ | 14 | 13 | 485422TX5-  | 485 or 422 |
| (COM5)        | 422_RX5+     | 16 | 15 | 422_RX5-    | (COM5)     |
| 485 or 422    | 485+_422TX6+ | 18 | 17 | 485422TX6-  | 485 or 422 |
| (COM6)        | 422_RX6+     | 20 | 19 | 422_RX6-    | (COM6)     |
| 5V            | 5V_\$0       | 22 | 21 | HDD_LED+    | HDD LED    |
| USB2.0        | 5V_\$5       | 24 | 23 | 5V_\$5      | USB2.0     |
|               | USB8_P       | 26 | 25 | USB8_N      |            |
| Power auto on | Ground       | 28 | 27 | FP_RST-     | RESET      |
|               | PWRBTN_ON    | 30 | 29 | Ground      |            |

COM5 BIOS Setup:

Advanced/NCT6106D Super IO Configuration/Serial Port 5 Configuration: [RS-422] Advanced/NCT6106D Super IO Configuration/Serial Port 5 Configuration: [RS-485] COM6 BIOS Setup:

Advanced/NCT6106D Super IO Configuration/Serial Port 6 Configuration: [RS-422] Advanced/NCT6106D Super IO Configuration/Serial Port 6 Configuration: [RS-485]

#### 35. DEBUG1 (option):

(1.25mm Pitch 1x9 Wafer Pin Header, SMD), Debug Port

| Pin# | Signal Name   |
|------|---------------|
| Pin1 | 3P3V_S0       |
| Pin2 | CLK_24M_SIO   |
| Pin3 | PLT_RST_BUF1- |
| Pin4 | Ground        |
| Pin5 | LPC_AD0       |
| Pin6 | LPC_AD1       |
| Pin7 | APC_AD2       |
| Pin8 | APC_AD3       |
| Pin9 | LPC_FRAME-    |

#### 36. U1(option):

Infineon's Trusted Platform Module (TPM2.0) SLM9670AQ is a fully standard compliant TPM based on the latest Trusted Computing Group (TCG) specification 2.0. \*Note: only support Windows 10 IOT.\*

| Model              | U1 (TPM2.0) |
|--------------------|-------------|
| SBC-7124-I3-8145UE |             |
| SBC-7124-I5-8365UE | •           |
| SBC-7124-I7-8665UE | •           |

#### 37. CN3:

(1.27mm Pitch 2x30 Female Header), for expand output connector, it provides four GPIO, two USB2.0, oneSPI, two UART, one PCIex1, one SMbus, connexts to the TB-528 card series.

| Function | Signal Name | Pin# |   | Signal Name | Function |
|----------|-------------|------|---|-------------|----------|
|          | 5V_S5_USB   | 1    | 2 | 5V_S5_USB   |          |
|          | 5V_S5_USB   | 3    | 4 | 5V_S5_USB   |          |
|          | USB0506_OC  | 5    | 6 | PS_ON_ALL-  |          |

| USB5   | USB5_N         | 7  | 8  | USB5_P         | USB5          |
|--------|----------------|----|----|----------------|---------------|
| USB6   | USB6_N         | 9  | 10 | USB6_P         | USB6          |
|        | Ground         | 11 | 12 | Ground         |               |
| SPI    | PCH_SPI1_CLK   | 13 | 14 | SPI1_MISO_PCH  | SPI           |
|        | PCH_SPI1_CS0-  | 15 | 16 | PCH_SPI1_MOSI  |               |
| COM4   | COM4_RI        | 17 | 18 | COM4_DCD-      | COM4 (UART)   |
| (UART) | COM4_TXD       | 19 | 20 | COM4_RXD       |               |
|        | COM4_DTR       | 21 | 22 | COM4_RTS-      |               |
|        | COM4_DSR       | 23 | 24 | COM4_CTS-      |               |
|        | Ground         | 25 | 26 | Ground         |               |
| COM3   | COM3_RI        | 27 | 28 | COM3_DCD-      | COM3 (UART)   |
| (UART) | COM3_TXD       | 29 | 30 | COM3_RXD       |               |
|        | COM3_DTR       | 31 | 32 | COM3_RTS-      |               |
|        | COM3_DSR       | 33 | 34 | COM3_CTS-      |               |
|        | SIO_GP45       | 35 | 36 | SIO_GP44       |               |
|        | SIO_GP47       | 37 | 38 | SIO_GP46       |               |
|        | Ground         | 39 | 40 | Ground         |               |
| PCIE14 | PCIE14_TX_N0   | 41 | 42 | PCIE14_TX_P0   | PCIE14        |
|        | PCIE14_RX_N0   | 43 | 44 | PCIE14_RX_P0   |               |
|        | Ground         | 45 | 46 | Ground         |               |
|        | CLK_100M_PE4_N | 47 | 48 | CLK_100M_PE4_P |               |
|        | PCIE_WAKE_N    | 49 | 50 | PLT_RST_BUF2-  |               |
| SMBUS  | SMB_CLK_S0     | 51 | 52 | SMB_DATA_S0    | SMBUS         |
| PCIE   | CLKREQ_PE4     | 53 | 54 | Ground         |               |
|        | 3P3V_S5        | 55 | 56 | PWRBTN_ON-     | Power Auto on |
|        | 3P3V_S5        | 57 | 58 | 3P3V_S5        |               |
| 12V    | 12V_S0         | 59 | 60 | 12V_S0         | 12V           |

### 3.1 Operation after POST Screen

After CMOS discharge or BIOS flashing operation, press [Delete] key to enter CMOS Setup.

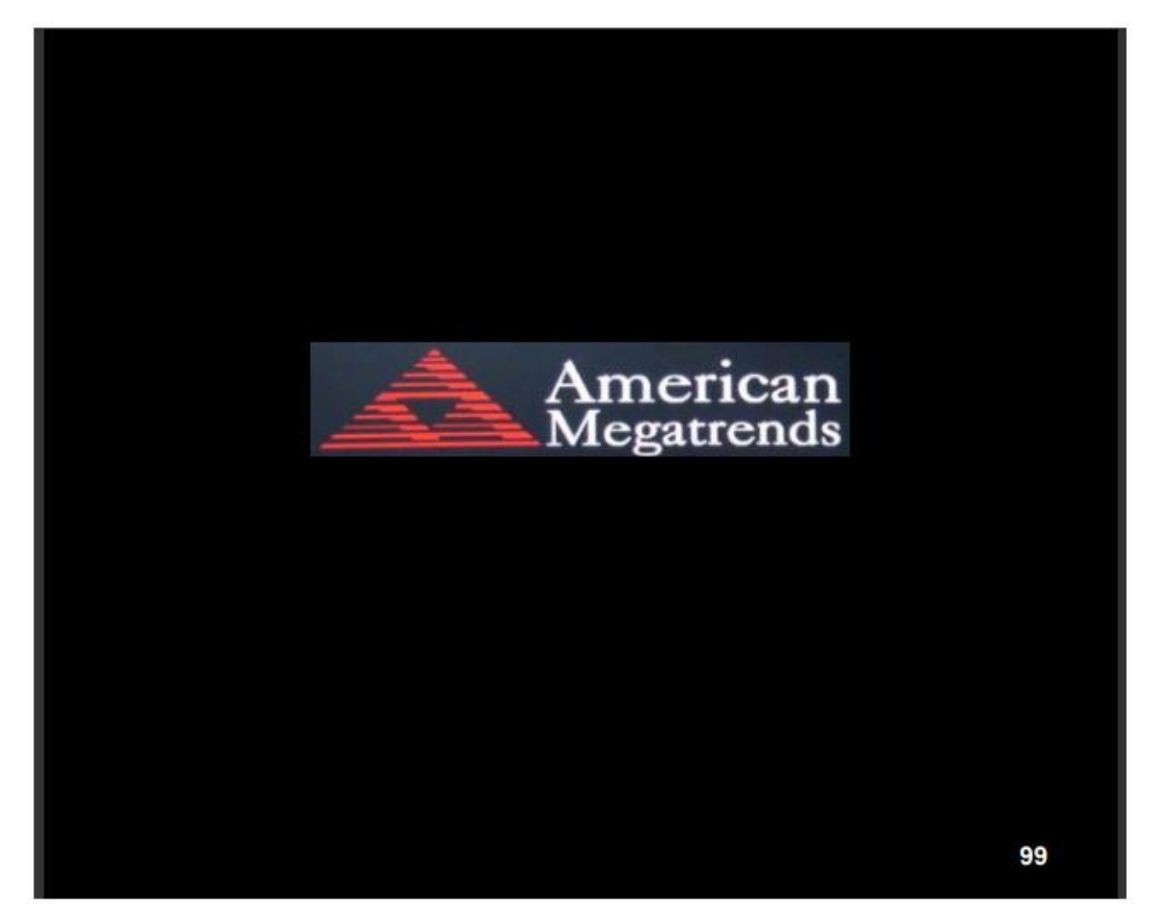

After optimizing and exiting CMOS Setup

### **3.2 BIOS SETUP UTILITY**

Press [Delete] key to enter BIOS Setup utility during POST, and then a main menu containing system summary information will appear.

## 3.3 Main Settings

| Aptio Setup Utility – Copyright (C) 2021 American Megatrends, Inc. |                           |                   |                     |                           |  |
|--------------------------------------------------------------------|---------------------------|-------------------|---------------------|---------------------------|--|
| Main Advanced                                                      | Chipset                   | Security          | Boot                | Save & Exit               |  |
| <b>BIOS Information</b>                                            |                           |                   |                     | Choose the system default |  |
| BIOS Vendor                                                        | Ame                       | rican Megatr      | ends                | Language                  |  |
| Core Version                                                       | 5.13                      |                   |                     |                           |  |
| Compliancy                                                         | UEF                       | l 2.7; Pl 1.6     |                     |                           |  |
| Project Version                                                    | 7124                      | V 1.08 x64        |                     |                           |  |
| EC VERSION                                                         | 7124                      | E033              |                     |                           |  |
| Build Date and Time                                                | 10/25                     | 5/2021 17:09:     |                     |                           |  |
| Access Leve1                                                       | Adm                       | inistrator        |                     |                           |  |
|                                                                    |                           |                   |                     |                           |  |
| Processor Informatio                                               | n                         |                   |                     |                           |  |
| Name                                                               | Whi                       | skeyLake UL       | г                   |                           |  |
| Туре                                                               | Intel                     | Intel(R) Core(TM) |                     |                           |  |
|                                                                    | 15-8                      | 365UE CPU         | @ 1.60GHz           |                           |  |
| Speed                                                              | 1800                      | 1800 MHz          |                     | →←: Select Screen         |  |
| ID                                                                 | 0x8                       | 0x806EC           |                     | 1                         |  |
| Stepping                                                           | pping V0                  |                   | Enter: Select       |                           |  |
| Package                                                            | ackage BGA1528            |                   | +/- : Charge Opt.   |                           |  |
| IGFX VBIOS Version                                                 | IGFX VBIOS Version 1023   |                   | F1 : General Help   |                           |  |
| IGFX GOP Version                                                   | n N/A                     |                   | F2: Previous Values |                           |  |
| Memory RC Version                                                  | 0.7.1.111                 |                   |                     | F3: Optimized Defaults    |  |
| Total Memory                                                       | 409                       | 4096 MB           |                     | F4: Save and Exit         |  |
| Memory Frequency                                                   | Memory Frequency 2133 MHz |                   | ESC: Exit           |                           |  |
|                                                                    |                           |                   |                     |                           |  |
| System Language [English]                                          |                           |                   |                     |                           |  |
|                                                                    |                           |                   |                     |                           |  |
| System Date                                                        | [Thu 01/01/2021]          |                   |                     |                           |  |
| System Time [00:00:12]                                             |                           |                   |                     |                           |  |
| Version 2.20.1275. Copyright (C) 2021 American Megatrends , Inc.   |                           |                   |                     |                           |  |

System Time:

Set the system time, the time format is:

| Hour:  | 0- to 23   |
|--------|------------|
| Minute | e: 0 to 59 |
| Second | l: 0 to 59 |

System Date:

Set the system date, the date format is : **Day:** Note that the 'Day' automatically changes when you set the date. **Month:** 01 to 12 **Date:** 01 to 31 **Year:** 1998 to 2099

### **3.4 Advanced Settings**

| Aptio Setup Utility – Copyright (C) 2021 American Megatrends, Inc. |                 |               |               |           |                              |
|--------------------------------------------------------------------|-----------------|---------------|---------------|-----------|------------------------------|
| Main                                                               | Advanced        | Chipset       | Security      | Boot      | Save & Exit                  |
|                                                                    |                 |               |               |           | CPU Configuration Parameters |
| ► CPU (                                                            | Configuration   |               |               |           |                              |
| Power                                                              | r & Performan   | се            |               |           |                              |
| ► Therm                                                            | nal Configurati | on            |               |           |                              |
| ► AMT (                                                            | Configuration   |               |               |           |                              |
| ► Truste                                                           | d Computing     |               |               |           |                              |
| ► ACPI                                                             | Settings        |               |               |           |                              |
| ►NCT6                                                              | 106 Super IO    | Configuration | n             |           |                              |
| ►NCT6                                                              | 106 HW Moni     | tor           |               |           | →←: Select Screen            |
| Serial                                                             | Port Console    | Redirection   |               |           | ↑L : Select Item             |
| Acous                                                              | tic Manageme    | ent Configura | ition         |           | Enter: Select                |
| ►PCI S                                                             | ubsytem Setti   | ngs           |               |           | +/- :Charge Opt.             |
| ►USB 0                                                             | Configuration   |               |               |           | F1 : General Help            |
| ►CSM                                                               | Configuration   |               |               |           | F2: Previous Values          |
| ►NVMe                                                              | Configuration   | n             |               |           | F3:Optimized Defaults        |
|                                                                    |                 |               |               |           | F4:Save and Exit             |
| ► TIs Au                                                           | th Configurati  | on            |               |           | ESC: Exit                    |
| Netwo                                                              | ork Stack Conf  | iguration     |               |           |                              |
| ► RAM                                                              | DiSK Configur   | ation         |               |           |                              |
|                                                                    |                 |               |               |           |                              |
|                                                                    | Version 2.2     | 20 1275 Cor   | wright (C) 20 | 121 Ameri | can Megatrends Inc           |
## **3.4.1 CPU Configuration**

Туре

## ID

Speed L1 Date Cache L1 Instruction Cache L2 Cache L3 Cache L4 Cache VMX SMX/TXT

C6DRAM

SW Guard Extensions(SGX) Select Owner EPOCH input type

CPU Flex Ratio Override CPU Flex Ratio Settings Intel (R) Core (TM) I5-8365UE CPU@ 1.60GHz 0x806EC 1800 MHz 32 KB x 4 32 KB x 4 256 KB x 4 6 MB N/A Supported Supported

[Enabled] [Software Controlled] [No Change In Owner EPOCHs]

[Disabled] 18

| Hardware Prefetcher                  | [Enabled]    |
|--------------------------------------|--------------|
| Adjacent Cache Line Prefetch         | [Enabled]    |
| Intel (VMX)Virtualization Technology | [Enabled]    |
| PECI                                 | [Enabled]    |
| Active Processor Cores               | [AII]        |
| BIST                                 | [Disabled]   |
| AP threads Idle Manner               | [MWAIT Loop] |
| AES                                  | [Enabled]    |
| MachineCheck                         | [Enabled]    |
| MonitorMWait                         | [Enabled]    |
| Intel Trusted Execution Technology   | [Disabled]   |
| Alias Check Request                  | [Disabled]   |
| DPR Memory Size (MB)                 | 4            |
| Reset AUX Content                    | [no]         |
|                                      |              |

## BIOS Guard

| FCLK Frequency for Early Power On | [Auto] |
|-----------------------------------|--------|
| Voltage Optimization              | [Auto] |

## 3.4.2 Power & Performance

## CPU – Power Management Control

Boot performance mode Intel(R) SpeedStep(tm) Race To Halt (RTH) Intel(R) Speed Shift Technology HDC Control [Max Non-Turbo Performance] [Enabled] [Enabled] [Enabled]

## View/Configure Turbo Options

## Config TDP Configurations

► CPU VR Settings Platform PL1 Enable [Disabled] Platform PL2 Enable [Disabled] Power Limit 4 Override [Disabled] C states [Disabled] Thermal Monitor [Enabled] Interrupt Redirection Mode [PAIR with Fixde Priority] Selection Timed MWAIT [Disabled]

## ► Custom P-state Table

| EC Turbo Control Mode   | [Disabled] |
|-------------------------|------------|
| Energy Performance Gain | [Disabled] |
| EPG DIMM Idd3N          | 26         |
| EPG DIMM Idd3P          | 11         |

## Power Limit 3 Settings

Power Limit 3 Override

## [Disabled]

[Enabled]

[Disabled]

## CPU Lock Configuration

CFG Lock Overclocking Lock

## ► GT – Power Management Control

RC6(Render Standby) Maximum GT frequency Disabled Turbo GT frequency [Enabled] [Default Max Frequency] [Disabled]

#### VITAM-9XXB Series User Manual

## 3.4.3 Thermal Configuration

## ► CPU Thermal Configuration

| DTS SMM                          | [Disabled]  |
|----------------------------------|-------------|
| Tcc Activation Offset            | 0           |
| Tcc offset Time Window           | [Disabled ] |
| Tcc offset Clamp Enable          | [Disabled ] |
| Tcc offset Lock Enable           | [Disabled]  |
| Bi-directional PROCHOT#          | [Enabled]   |
| Disable PROCHOT# Output          | [Enabled]   |
| Disable VR Thermal Alert# Output | [Disabled]  |
| PROCHOT Response                 | [Disabled]  |
| PROCHOT Lock                     | [Disabled]  |
| ACPI T-States                    | [Disabled]  |
| PECI Reset                       | [Disabled]  |
| PECI C10 Reset                   | [Disabled]  |
|                                  |             |

## ► Platform Thermal Configuration

| Automatic Thermal Reporting   | [Disabled]    |
|-------------------------------|---------------|
| Critical Trip Point           | [119 C (POR)] |
| Active Trip Point 0           | [71 C]        |
| Active Trip Point 0 Fan Speed | 100           |
| Active Trip Point 1           | [55 C]        |
| Active Trip Point 1 Fan Speed | 75            |
| Passive Trip Point            | [95 C]        |
| Passive TC1 Value             | 1             |
| Passive TC2 Value             | 5             |
| Passive TSP Value             | 10            |
|                               |               |

Active Trip Points Passive Trip Poinst Critical Trip Points

PCH Temp Read CPU Energy Read CPU Temp Read [Enabled] [Enabled]

[Enabled]

[Disabled]

[Enabled]

[Enabled]

| Alert Enable Lock<br>CPU Temp<br>CPU Fan Speed | [Disabled]<br>72<br>65 |
|------------------------------------------------|------------------------|
| DPTF Configuration<br>DPTF                     | [Disabled]             |
| 3.4.4 AMT Configuration                        |                        |
| ASF Support                                    | [Disabled]             |
| USB Provisioning of AMT                        | [Disabled]             |
| CIRA Configuration                             |                        |
| ASF Configuration                              |                        |
| Secure Erase Configuration                     |                        |
| OEM Flags Settings                             |                        |
| MEBX Resolution Settings                       |                        |
| 3.4.5 Trusted Computing                        |                        |
| TPM20 Device Found                             |                        |
| Firmware Version:                              | 12 11                  |
| Vendor:                                        | IST                    |
| venuor.                                        |                        |
| Security Device Support                        | [Enabled]              |
| Active PCR banks                               | SHA-1, SHA256          |
| Available PCR banks                            | SHA-1 , SHA256         |
| SHA-1 PCR Bank                                 | [Enabled]              |
| SHA256 PCR Bank                                | [Enabled]              |
| Pending operation                              | [None]                 |
| Platform Hierarchy                             | [Enabled]              |
| Storage Hierarchy                              | [Enabled]              |
| Endorsement Hierarchy                          | [Enabled]              |
| TPM2.0 UEFI Spec Version                       | TCG 21                 |
| Physical Presence Spec a Version               | [1.3]                  |
| TPM 20 InterfaceType                           | TISI                   |
| Device Select                                  | [Auto]                 |
|                                                |                        |

#### 3.4.6 ACPI Settings

Enable ACPI Auto Configuration: [Disabled] [Enabled] Enable Hibernation: [Enabled] [Disabled] ACPI Sleep State: [S3 (Suspend to RAM)] [Suspend Disabled] [Disabled] Lock Legacy Resources: [Enabled] S3 Video Repost: [Disabled] [Enabled] 3.4.7 NCT6106 Super IO Configuration NCT6106D Super IO Chip Serial Port 1 Configuration Serial port [Enabled] [Disabled] Device Settings IO=3F8h: IRQ=4; Change Settings [Auto] Serial Port 2 Configuration Serial port [Enabled] [Disabled] IO=2F8h; IRQ=3; Device Settings Change Settings COM2 Mode Config [RS-232 Mode] [RS-485 Mode] [RS-422 Mode] Serial Port 3 Configuration Serial port [Enabled] [Disabled] **Device Settings** IO=3E8h; IRQ=6; Change Settings [Auto] Serial Port 4 Configuration Serial port [Enabled] [Disabled] Device Settings

IO=2E8h; IRQ=6; [Auto]

Change Settings

| Serial Port 5 Configuration |                 |  |  |
|-----------------------------|-----------------|--|--|
| Serial port                 | [Enabled]       |  |  |
|                             | [Disabled]      |  |  |
| Device Settings             | IO=2F0h; IRQ=6; |  |  |
| Change Settings             | [Auto]          |  |  |
| COM5 Mode Config            | [RS-485 Mode]   |  |  |
|                             | [RS-422 Mode]   |  |  |
| Serial Port 6 Configuration |                 |  |  |
| Serial port                 | [Enabled]       |  |  |
|                             | [Disabled]      |  |  |

Device Settings Change Settings COM6 Mode Config IO=2E0h; IRQ=6; [Auto] [RS-485 Mode] [RS-422 Mode]

WatchDog Controller Settings WatchDog Mode Select [Disabled]

## 3.4.8 NC6106D Hardware Monitor

Pc Health Status

| SYS temperature     | : | +39 C     |
|---------------------|---|-----------|
| CPU DIE temperature | : | +52 C     |
| CPU FAN Speed       | : | N/A       |
| VORE                | : | +0.712 V  |
| 12V :               | : | +13.969 V |
| 5V :                | : | +5.440 V  |
| 3.3V :              | : | +3.456 V  |

## 3.4.9 Serial Port Console Redirection COMO Console Redirection [Disabled]

Console Redirection settings
 COM1(Pci Bus0,Dev0,Func0) (Disabled)
 Console Redirection
 Port Is Disabled

Legacy Console Redirection

| Legacy Console Redirection | Settings         |       |                   |
|----------------------------|------------------|-------|-------------------|
| Redirecton COM Port        | [COMO]           |       |                   |
|                            | [COM1 (PCI Bus0, | Devo, | Func0)(Disabled)] |

Resolution

[80x24] [80x25]

Redirect After POST

[Always Enable] [BootLoader]

When Bootloader is selected, then Legacy Console Redirection is disabled before booting to legacy OS.When Always Enable is selected, then Legacy Console Redirection is enabled for legacy OS.Default setting for this option is set to Always Enable.

Serial Port for Out-of-Band Management/ Windows Emergeny Management Services (EMS)

Console Redirection

[Disabled]

Console Redirection settings

## 3.4.10 Acoustic Management Configuration

| 3.4.11 PCI Subsystem Settings                 |            |
|-----------------------------------------------|------------|
| AMI PCI Driver Version: A5.01.17              |            |
| PCI Settings Common for all Devices:          |            |
| BME DMA Mitigation                            | [Disabled] |
| Change Settings of the Following PCI Devices: |            |
| WARNING: Changing PCI Device(S) Settings ma   | у          |
| have unwanted side effects ! System may HANO  | G!         |
| PROCEED WITH CAUTION.                         |            |
| 3.4.12 USB Configuration                      |            |
| USB Module Version                            | 23         |
| USB Controllers:                              |            |
| 1XHCI                                         |            |
| USB Devices:                                  |            |
| 1 Keyboard,1 Mouse                            |            |
| Legacy USB Support                            | [Enabled]  |
| XHCI Hand-off                                 | [Enabled]  |
| USB Mass Storage Driver Support               | [Enabled]  |
| USB Hardware delays and time-outs:            |            |
| USB transfer time-out                         | [20 sec]   |
| Device reset time-out                         | [20 sec]   |

[Auto]

Device power-up delay

## 3.4.13 CSM Configuration

Compatibility Support Module Configuration

| CSM Support                                                  | [Enabled]                                         |
|--------------------------------------------------------------|---------------------------------------------------|
| CSM16 Module Version                                         | 07.82                                             |
| GateA20 Active<br>Option ROM Messages<br>INT19 Trap Response | [Upon Request]<br>[Force BIOS]<br>[Immediate]     |
| HDD Connection Order                                         | [Adjust]                                          |
| Boot option filter                                           | [UEFI and Legacy]<br>[Legacy only]<br>[UEEI only] |
| Option ROM execution                                         |                                                   |
| Network                                                      | [Do not launch]<br>[UEFI]                         |
| Storage                                                      | [Legacy]                                          |
| Video                                                        | [Legacy]                                          |
| Other PCI devices                                            | [UEFI]                                            |
| 3.4.14 NVMe Configuration                                    |                                                   |
| 3.4.15 TIs Auth Configuration                                |                                                   |
| <ul> <li>Server CA Configuration</li> </ul>                  |                                                   |
| Client Cert Configuration                                    |                                                   |

## 3.4.16 Network Stack Configuration

Network Stack

[Disabled] [Enabled]

## 3.4.17 RAM DISK Configuration

| Disk Memory Ty  | pe:                                | [Boot Service Data]<br>[Reserved] |
|-----------------|------------------------------------|-----------------------------------|
| ►Create raw     |                                    |                                   |
| Size (Hex):     |                                    | [1 ]                              |
| The valid RAM   | I Disk size should be multiples of | of the RAM disk block size.       |
| Create & Exit   |                                    |                                   |
| Discard & Exit  |                                    |                                   |
| Create from fil | e                                  |                                   |
| Created RAM     | disk list:                         |                                   |
| RAM Disk 0:     | [0X86BBFF18,0X86BBFF18]            | [Disabled]                        |
|                 |                                    | [Enabled]                         |
|                 |                                    | ()                                |
| RAM Disk 1:     | [0X86C32018, 0X86C32018]           | [Disabled]                        |
|                 |                                    | [Enabled]                         |
|                 |                                    | []                                |
| RAM Disk 2:     | [0X86C41218, 0X86C41218]           | [Disabled]                        |
|                 |                                    | [Enabled]                         |
|                 |                                    | ·                                 |

# 3.5 Chipset Setting

|        | Aptio                                                            | Setup Utility | - Copyrig | ht (C) 2021 An | nerican Megatrends, Inc.        |  |  |
|--------|------------------------------------------------------------------|---------------|-----------|----------------|---------------------------------|--|--|
| Main   | Advanced                                                         | Chipset       | Security  | Boot           | Save & Exit                     |  |  |
|        |                                                                  |               |           |                | Firmware Configuration optios.  |  |  |
| Firmw  | are Configura                                                    | tion          | [Te       |                | NOTE:Ignore Policy              |  |  |
| Туре   | C Support                                                        |               | [PI       | atform-POR]    | Update(STR_FW_CONFIG_DEFAULT_VA |  |  |
| System | m Agent (SA)                                                     | Configuration |           |                | LUE) is to skip policy update   |  |  |
| ►PCH-I | O Configurati                                                    | on            |           |                | and will ONLY WORK ON A         |  |  |
|        |                                                                  |               |           |                | PLATFORM.                       |  |  |
|        |                                                                  |               |           |                |                                 |  |  |
|        |                                                                  |               |           |                |                                 |  |  |
|        |                                                                  |               |           |                |                                 |  |  |
|        |                                                                  |               |           |                |                                 |  |  |
|        |                                                                  |               |           |                |                                 |  |  |
|        |                                                                  |               |           |                | →←: Select Screen               |  |  |
|        |                                                                  |               |           |                | ↑↓ : Select Item                |  |  |
|        |                                                                  |               |           |                | Enter: Select                   |  |  |
|        |                                                                  |               |           |                | +/- : Charge Opt.               |  |  |
|        |                                                                  |               |           |                | F1 : General Help               |  |  |
|        |                                                                  |               |           |                | F2: Previous Values             |  |  |
|        |                                                                  |               |           |                | F3:Optimized Defaults           |  |  |
|        |                                                                  |               |           |                | F4:Save and Exit                |  |  |
|        |                                                                  |               |           |                | ESC Exit                        |  |  |
|        |                                                                  |               |           |                |                                 |  |  |
|        |                                                                  |               |           |                |                                 |  |  |
|        |                                                                  |               |           |                |                                 |  |  |
|        | Version 2.20.1275. Copyright (C) 2021 American Megatrends , Inc. |               |           |                |                                 |  |  |
|        |                                                                  |               |           |                |                                 |  |  |

Firmware Configuration Type C Support [Test] [Platform-FOR]

| 3.5.1 System Agent (SA) Config          | uration                  |
|-----------------------------------------|--------------------------|
| SA PCIe Code Version                    | 7.0.108.64               |
| VT-d                                    | Supported                |
| Memory Configuration                    |                          |
| Memory Thermal Configuration            |                          |
| Memory Thermal Algorithms               |                          |
| Memory RC Version                       | 0.7.1.111                |
| Memory Frequency                        | 2133 MHz                 |
| Memory Timings (Tcl-Trcd-TRP-TRAS)      | 15-15-15-36              |
| Channel 0 Slot 0                        | Populated/&Enabled       |
| Size                                    | 4096 MB (DDR4)           |
| Number of Ranks                         | 2                        |
| Manufacturer                            | Unknown                  |
| Channel 0 Slot 1                        | Not Populated / Disabled |
| Channel 1 Slot 0                        | Not Populated / Disabled |
| Channel 1 Slot 1                        | Not Present / Disabled   |
| Memory ratio/reference clock            |                          |
| Options moved to                        |                          |
| Overclock->Menmory->Custom Profile      |                          |
| menu                                    |                          |
| MRC ULT Safe Conifg                     | [Disabled]               |
| LPDDR Dqdqs Re-Training                 | [Enabled]                |
| Safe Mode Support                       | [Disabled]               |
| Memory Test on Warm Boot                | [Enabled]                |
| Maximum Memory Frequency                | [Auto]                   |
| HOB Buffer Size                         | [Auto]                   |
| Max TOLUD                               | [Dynamic]                |
| SAGV                                    | [Enabled]                |
| SA GV Low Freq                          | [MRC default]            |
| Retrain on Fast fail                    | [Enabled]                |
| BER Support                             | [Enabled]                |
| Enable RH Prevention                    | [Enabled]                |
| Row Hammer Solution                     | [Hardware RHP]           |
| RH Activation Probability               | [1/2^11]                 |
| Exit On Failure (MRC)                   | [Enabled]                |
| Probeless Trace                         | [Disabled]               |
| Enable/Disable IED(Intel Enhanced Debug | ) [Disabled]             |
| Ch Hash Support                         | [Enabled]                |
| Ch Hash Mask                            | 0                        |
| Ch Hash Interleaved Bit                 | [BIT8]                   |
| VC1 Read Metering                       | [Enabled]                |

Strong Weak Leaker Memory Scrambler Force ColdReset Channel A DIMM Control Channel B DIMM Control Force Single Rank Memory Remap Time Measure DLL Weak Lock Support Pwr Down Idle Timer Fast Boot Train On Warm boot Rank Margin Tool Per Task

Training Tracing Lpddr Mem WL Set BDAT ACPI Table Support BDAT Memory Test Type Rank Margin Tool Loop Count Lpddr Dram Odt DDR4 Skip Refresh Enable Late Command Training Relaxed Reset

## 7

[Enabled] [Disabled] [Enable both DIMMS] [Enable both DIMMS] [Disabled] [Enabled] [Disabled] [Enabled] 0 [Enabled] [Disabled] [Disabled] с [Disabled] [Set B] [Disabled] [Rank Margin Tool Rank] 0 [Auto] [Enabled] [Disabled]

## Graphics Configuration

| Graphics Turbo IMON Current       | 31         |
|-----------------------------------|------------|
| Skip Scaning of External Gfx Card | [Disabled] |

|   | Primary Dispiay                            | [Auto]          |
|---|--------------------------------------------|-----------------|
|   | Select PCIE Card                           | [Auto]          |
|   | External GFx Primary Display Configura     | tion            |
|   | Internal Graphics                          | [Auto]          |
|   | GTT Size                                   | [8MB]           |
|   | Aperture Size                              | [256MB]         |
|   | PSMI SUPPORT                               | [Disabled]      |
|   | DVMT Pre-Allocated                         | [32M]           |
|   | DVMT Total GFx Mem                         | [256M]          |
|   | Intel Graphics Pei Display Peim VDD Enable | [Disabled]      |
|   | VDD Enable                                 | [Enabled]       |
|   | PM Support                                 | [Enabled]       |
|   | PAVP Enable                                | [Enabled]       |
|   | Cdynmax Clamping Enable                    | [Enabled]       |
|   | Cd Clock Frequency                         | [675Mhz]        |
|   | Skip CD Clock Init in S3 Resume            | [Disabled]      |
|   | IUER Button Enable                         | [Disabled]      |
| • | LCD Control                                |                 |
|   | Primary IGFX Boot Display                  | [VBIOS Default] |
|   |                                            | [DP]            |
|   |                                            | [LVDS]          |
|   | LCD Panel Type                             | [VBIOS Default] |
|   |                                            | [640x480 LVDS]  |
|   |                                            | [800x600 LVDS]  |

[VBIOS Default] [640x480 LVDS] [800x600 LVDS] [1024x768 LVDS] [1280x1024 LVDS] [1400x1050 LVDS1] [1400x1050 LVDS2] [1600x1200 LVDS]

[1280x768 LVDS] [1680x1050 LVDS] [1920x1200 LVDS] [1600x900 LVDS] [1280x800 LVDS] [1280x600 LVDS] [2048x1536 LVDS] [1366x768 LVDS]

[Disabled]

| Panel Scaling                    | [Auto]         |
|----------------------------------|----------------|
| Backlight Control                | [PWM Normal]   |
|                                  | [PWM Inverted] |
| Active LFP                       | [eDP Port-A]   |
|                                  | [No eDP]       |
| Panel Color Depth                | [18 Bit]       |
|                                  | [24 Bit]       |
| Backlight Brightness             | 255            |
| Intel(R) Ultrabook Event Support |                |
| IUER Slate Enable                | [Disabled]     |

# IUER Dock Enable

## ► DMI/OPI Configuration

## Display setup menu

| Stop Grant Configuration       | [Auto]     |
|--------------------------------|------------|
| VT-d                           | [Enabled]  |
| CHAP Device (B0:D7:F0)         | [Disabled] |
| Thermal Device (B0:D4:F0)      | [Enabled]  |
| GNA Device (B0:D8:F0)          | [Enabled]  |
| CRID Support                   | [Disabled] |
| Above 4GB MMIO BIOS assignment | [Disabled] |
| X2APIC Opt Out                 | [Disabled] |
| IPU Device (B0:D5:F0)          | [Disabled] |

## 3.5.2 PCH-IO Configuration

## ► PCI Express Configuration

PCI Express Clock Gating DMI Link ASPM Control PCIE Port assigned to LAN Port8xh Decode Peer Memory Write Enable Compliance Test Mode PCIe-USB Glitch W/A PCIe function swap [Enabled] [Auto] 7 [Disabled] [Disabled] [Disabled] [Disabled]

| PCI Express Gen3 Eq Lanes |   |
|---------------------------|---|
| PCIE1 Cm                  | 6 |
| PCIE1 Cp                  | 2 |
| PCIE2 Cm                  | 6 |
| PCIE2 Cp                  | 2 |
| PCIE3 Cm                  | 6 |
| PCIE3 Cp                  | 2 |
| PCIE4 Cm                  | 6 |
| PCIE4 Cp                  | 2 |
| PCIE5 Cm                  | 6 |
| PCIE5 Cp                  | 2 |
| PCIE6 Cm                  | 6 |
| PCIE6 Cp                  | 2 |
| PCIE7 Cm                  | 6 |
| PCIE7 Cp                  | 2 |
| PCIE8 Cm                  | 6 |
| PCIE8 Cp                  | 2 |
| PCIE9 Cm                  | 6 |
| PCIE9 Cp                  | 2 |
| PCIE10 Cm                 | 6 |
| PCIE10 Cp                 | 2 |
| PCIE11 Cm                 | 6 |
| PCIE11 Cp                 | 2 |
| PCIE12 Cm                 | 6 |
| PCIE12 Cp                 | 2 |
| PCIE13 Cm                 | 6 |
| PCIE13 Cp                 | 2 |
| PCIE14 Cm                 | 6 |
| PCIE14 Cp                 | 2 |
| PCIE15 Cm                 | 6 |
| PCIE15 Cp                 | 2 |
| PCIE16 Cm                 | 6 |
| PCIE16 Cp                 | 2 |
| PCIE17 Cm                 | 6 |
| PCIE17 Cp                 | 2 |
| PCIE18 Cm                 | 6 |
| PCIE18 Cp                 | 2 |
| PCIE19 Cm                 | 6 |
| PCIE19 Cp                 | 2 |
| PCIE20 Cm                 | 6 |
| PCIE20 Cp                 | 2 |
| PCIE21 CM                 | 6 |
| PCIE21 Cp                 | 2 |
| PCIE22 Cm                 | 6 |
| PCIEZZ Cp                 | 2 |
| PCIE23 Cm                 | 6 |

|   | PCIE23 Cp                | 2                           |
|---|--------------------------|-----------------------------|
|   | PCIE24 Cm                | 6                           |
|   | PCIE24 Cp                | 2                           |
|   | Override SW EQ Settings  | [Disabled]                  |
|   | ► IMR Configuration      |                             |
|   | PCIe IMR                 | [Disabled]                  |
|   | PCI Express Root Port 1  | Lane configured as USB/SATA |
|   | PCI Express Root Port 2  | Lane configured as USB/SATA |
|   | PCI Express Root Port 3  | Lane configured as USB/SATA |
|   | PCI Express Root Port 4  | Lane configured as USB/SATA |
| 1 | PCI Express Root Port 5  |                             |
|   | PCI Express Root Port 6  | Lane configured as USB/SATA |
|   | PCI Express Root Port 7  | Reserved for ethernet       |
| 1 | PCI Express Root Port 8  |                             |
| 1 | PCI Express Root Port 9  |                             |
|   | PCI Express Root Port 10 | Shadowed by x2/x4 Port      |
|   | PCI Express Root Port 11 | Shadowed by x2/x4 Port      |
|   | PCI Express Root Port 12 | Shadowed by x2/x4 Port      |
| 1 | PCI Express Root Port 13 |                             |
| 1 | PCI Express Root Port 14 |                             |
| 1 | PCI Express Root Port 15 |                             |
|   | PCI Express Root Port 16 | Lane configured as USB/SATA |
|   |                          |                             |

► PCIE clocks

SATA And RST Configuration SATA Controller(s) SATA Mode Selection SATA Test Mode Software Feature Mask Configuration Aggressive LPM Support Serial ATA Port 0 Software Preserve Port 0 Hot Plug Configured as ESATA External Spin Up Device SATA Device Type SATA Port 0 DevSlp DIT0 Configuration DIT0 Value DM Value Serial ATA Port 1 Software Preserve Port 1 Hot Plug Configured as ESATA Spin Up Device SATA Device Type SATA Port 1 DevSlp DIT0 Configuration DIT0 Value DM Value Serial ATA Port 2 Software Preserve Port 2 Hot Plug Configured as ESATA Spin Up Device SATA Device Type SATA Port 2 DevSlp DIT0 Configuration DIT0 Value DM Value

[Enabled] [AHCI] [Disabled] [Enabled] Empty Unknown [Enabled] [Disabled] Hot Plug supported [Disabled] [Disabled] [Hard Disk Drive] [Disabled] [Disabled] 625 15 Empty Unknown [Enabled] [Disabled] Hot Plug supported [Disabled] [Hard Disk Drive] [Disabled] [Disabled] 625 15 Empty Unknown [Enabled] [Disabled] Hot Plug supported [Disabled] [Hard Disk Drive] [Disabled] [Disabled] 625 15

## ► USB Configuration

| XHCI Compliance Mode           | [Disabled] |
|--------------------------------|------------|
| XDCI Support                   | [Disabled] |
| USB2 PHY Sus Well Power Gating | [Enabled]  |
| USB Overcurrent                | [Enabled]  |
| USB Overcurrent Lock           | [Enabled]  |
| USB Port Disable Override      | [Disabled] |

## Security Configuration

- SCS Configuration
- ►ISH Configuration
- ► Pch Thermal Throttling Control

| PCH LAN Control                | [Enabled]  |
|--------------------------------|------------|
| LAN Wake From Deepsx           | [Enabled]  |
| Wake on LAN Enable             | [Enabled]  |
| SLP_LAN# Low on DC Power       | [Enabled]  |
| Disaqualify GBE Disconnect And | [Disabled] |
| ModPhy PG                      |            |
| Sensor Hub Type [None]         |            |
| Deepsx Power Policies          | [Disabled] |

Wake on WLAN and BT Enable Disable DSX ACPRESENT Pulldown CLKRUN# logic [Enabled] Serial IRQ Mode State After G3 Disabled

[Disabled] [Disabled]

[Continuous] [S0 State] [S5 State]

# **3.6 Security Settings**

| Aptio Setup Utility - Copyright (C) 2021 American Megatrends, Inc. |                                                                 |                |               |                  |                            |  |
|--------------------------------------------------------------------|-----------------------------------------------------------------|----------------|---------------|------------------|----------------------------|--|
| Main                                                               | Advanced                                                        | Chipset        | Security      | Boot             | Save & Exit                |  |
|                                                                    | Password Des                                                    | cription       |               |                  | Set Administrator Password |  |
|                                                                    |                                                                 |                |               |                  |                            |  |
|                                                                    | If ONLY the Ad                                                  | ministrator's  | password is   | set,             |                            |  |
|                                                                    | Then this only                                                  | limits access  | to Setup an   | d is             |                            |  |
|                                                                    | Only asked for                                                  | when enterir   | ng Setup.     |                  |                            |  |
|                                                                    | If ONLY the Us                                                  | er's passwor   | d is set, the | n this           |                            |  |
|                                                                    | Is a power on p                                                 | bassword and   | d must be er  | ntered to        |                            |  |
|                                                                    | Boot or enter S                                                 | Setup. In Setu | ip the User v | will             |                            |  |
|                                                                    | Have Administ                                                   | rator rights.  |               |                  |                            |  |
|                                                                    | The password                                                    | length must l  | be            |                  |                            |  |
|                                                                    | In the following                                                | range:         |               |                  |                            |  |
|                                                                    | Minimum lengt                                                   | h 3            |               |                  |                            |  |
|                                                                    | Maximum length 20                                               |                |               |                  |                            |  |
|                                                                    |                                                                 |                |               |                  |                            |  |
|                                                                    | Administrator F                                                 | Password       |               |                  | → —: Select Screen         |  |
|                                                                    | User Password                                                   | 1              |               |                  | 1↓ : Select Item           |  |
|                                                                    |                                                                 |                |               |                  | Enter: Select              |  |
|                                                                    | Secure Boot                                                     |                |               |                  | +/- : Charge Opt.          |  |
|                                                                    |                                                                 |                |               |                  | F1 : General Help          |  |
|                                                                    |                                                                 |                |               |                  | F2: Previous Values        |  |
|                                                                    |                                                                 |                |               |                  | F3:Optimized Defaults      |  |
|                                                                    |                                                                 |                |               | F4:Save and Exit |                            |  |
|                                                                    |                                                                 |                |               |                  | ESC: Exit                  |  |
|                                                                    |                                                                 |                |               |                  |                            |  |
|                                                                    |                                                                 |                |               |                  |                            |  |
|                                                                    | Version 2.20.1275. Copyright (C) 2021 American Megatrends, Inc. |                |               |                  |                            |  |

3.6.1 Administrator Password

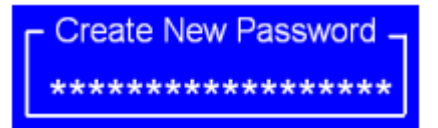

#### 3.6.2 User Password

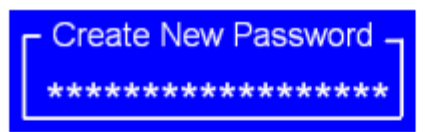

Type the password with up to 20 characters and then press *<*Enter > key. This will clear all previously typed CMOS passwords. You will be requested to confirm the password. Type the password again and press *<*Enter > key. You may press *<*Esc > key to abandon password entry operation.

To clear the password, just press ≺Enter≻ key when password input window pops up. A confirmation message will be shown on the screen as to whether the password will be disabled. You will have direct access to BIOS setup without typing any password after system reboot once the password is disabled.

Once the password feature is used, you will be requested to type the password each time you enter BIOS setup. This will prevent unauthorized persons from changing your system configurations.

Also, the feature is capable of requesting users to enter the password prior to system boot to control unauthorized access to your computer. Users may enable the feature in Security Option of Advanced BIOS Features. If Security Option is set to System, you will be requested to enter the password before system boot and when entering BIOS setup; if Security Option is set to Setup, you will be requested for password for entering BIOS setup.

## 3.6.3 Secure Boot

| System Mode<br>Secure Boot |      |      |            | Setup<br>[Disabled]<br>Not Active |
|----------------------------|------|------|------------|-----------------------------------|
| Secure Boot Mode           |      |      |            | [Custom]                          |
| Restore Factory Keys       |      |      |            |                                   |
| ► Restore To Setup Mode    |      |      |            |                                   |
| ►Key Management            |      |      |            |                                   |
| Vendor Keys                |      |      |            | Valid                             |
| Factory Key Provision      |      |      |            | [Disabled]                        |
| Restore Factory Keys       |      |      |            |                                   |
| ► Restore To Setup Mode    |      |      |            |                                   |
| Export Secure Boot variab  | les  |      |            |                                   |
| ►Enroll Efi Image          |      |      |            |                                   |
| Device Guard Ready         |      |      |            |                                   |
| ► Remove 'UEFI CA' from DI | в    |      |            |                                   |
| ► Restore DB defaults      |      |      |            |                                   |
| Secure Boot variables      | Size | Keys | Key Source | 1                                 |
| Platform Key(PK)           | 0    | 0    | No Keys    |                                   |
| Key Exchange Keys          | 0    | 0    | No Keys    |                                   |
| Authorized Signatures      | 0    | 0    | No Keys    |                                   |
| ► Forbidden Signatures     | 0    | 0    | No Keys    |                                   |
| Authorized TimeStamps      | 0    | 0    | No Keys    |                                   |
| ►OsRecovery Signatures     | 0    | 0    | No Keys    |                                   |

# 3.7 Boot Settings

|         | Aptio Setup     | Utility -  | Copyright (C)  | 2021 Ameri  | can Megatrends, Inc.         |
|---------|-----------------|------------|----------------|-------------|------------------------------|
| Main    | Advanced        | Chipset    | Security       | Boot        | Save & Exit                  |
|         | Boot Configura  | tion       |                |             | Number of seconds toWait for |
|         | Setup Prompt 1  | limeout    |                |             | Setup Activation key.        |
|         | Bootup Numloo   | k State    | [Off]          |             | 65535(0xFFFF)means Indef     |
|         | Quiet Boot      |            | [Disabled]     |             | inite waiting.               |
|         | Boot Option Pr  | iorities   |                |             |                              |
|         | Fast Boot       |            | [Disabled]     |             |                              |
|         |                 |            |                |             | →←: Select Screen            |
|         |                 |            |                |             | ↑↓ : Select Item             |
|         |                 |            |                |             | +/-: Charge Opt              |
|         |                 |            |                |             | F1 : General Help            |
|         |                 |            |                |             | F2: Previous Values          |
|         |                 |            |                |             | F3:Optimized Defaults        |
|         |                 |            |                |             | F4:Save and Exit             |
|         |                 |            |                |             | ESC: Exit                    |
|         | Version 2.      | 20.1275. C | opyright (C) 2 | 021 America | an Megatrends, Inc.          |
| Setup I | Prompt Timeo    | out        |                | 1           |                              |
| Bootup  | Numlock Sta     | ate        |                | [Of         | f]                           |
| Quiet E | Boot            |            |                | [Dis        | abled]                       |
| Boot O  | ption Prioritie | es         |                | -           | -                            |
| Fast Bo | ot              |            |                | [Disa       | abled]                       |

# 3.8 Save & Exit Settings

|                       | Aptio Setup U    | ltility - Coj  | oyright (C) | 2021 Americ | an Megatrends, Inc.     |
|-----------------------|------------------|----------------|-------------|-------------|-------------------------|
| Main                  | Advanced         | Chipset        | Boot        | Security    | Save & Exit             |
| Save                  | Options          |                |             |             | Exit system setup after |
| Save                  | Changes and      | Exit           |             |             | Saving the changes.     |
| Disca                 | rd Changes ar    | nd Exit        |             |             |                         |
|                       |                  |                |             |             |                         |
| Save                  | Changes and      | Reset          |             |             |                         |
| Disca                 | rd Changes ar    | nd Reset       |             |             |                         |
| Save                  | Changes          |                |             |             |                         |
| Disca                 | rd Changes       |                |             |             |                         |
|                       |                  |                |             |             |                         |
| Defau                 | It Options       |                |             |             | →←: Select Screen       |
| Resto                 | ore Defaults     |                |             |             | ↑↓ : Select Item        |
| Save                  | as user Defau    | lts            |             |             | Enter: Select           |
| Resto                 | ore user Defaul  | ts             |             |             | +/- : Charge Opt.       |
|                       |                  |                |             |             | F1 : General Help       |
| Boot                  | Override         |                |             |             | F2: Previous Values     |
|                       |                  |                |             |             | F3:Optimized Defaults   |
|                       |                  |                |             |             | F4:Save and Exit        |
|                       |                  |                |             |             | ESC: Exit               |
|                       | Version 2.20     | ).1275. Copy   | riaht (C) 2 | 021 America | n Megatrends, Inc.      |
| Sava Onti             | iona             |                |             |             |                         |
| Save Opti<br>Save Cha | inges and Exit   |                |             |             |                         |
| Save & Ex             | xit Setup save ( | Configuration  | and exit?   |             |                         |
|                       |                  |                |             | [Yes]       |                         |
| Discard C             | banges and Ev    | +              |             | [No]        |                         |
| Exit Witho            | out Saving Quit  | without saving | g?          |             |                         |
|                       |                  |                | -           | [Yes]       |                         |
|                       |                  |                |             | [No]        |                         |
| Save Cha              | indes and Rese   | et             |             |             |                         |
| Save conf             | figuration and F | Reset          |             |             |                         |
|                       |                  |                |             | [Yes]       |                         |
|                       |                  |                |             | [No]        |                         |
| Discard               | Changes and      | d Reset        |             |             |                         |
| Reset W               | /ithout savin    | ıg?            |             |             |                         |
|                       |                  |                |             |             | [Yes]                   |
|                       |                  |                |             |             | [No]                    |

Save Changes

Save configuration?

|                          | [Yes] |
|--------------------------|-------|
|                          | [No]  |
| Discard Changes          |       |
| Load Previous Values?    |       |
|                          | [Yes] |
|                          | [No]  |
| Default Options          |       |
| Restore Default          |       |
| Load Optimized Defaults? |       |
|                          | [Yes] |
|                          | [No]  |
| Save as User Default     |       |
| Save configuration?      |       |
|                          | [Yes] |
|                          | [No]  |
| Restore User Default     |       |
| Restore User Defaults?   |       |
|                          | [Yes] |
|                          | [No]  |
|                          |       |

## Boot Override

------

# Chapter 4

# **Installation of Drivers**

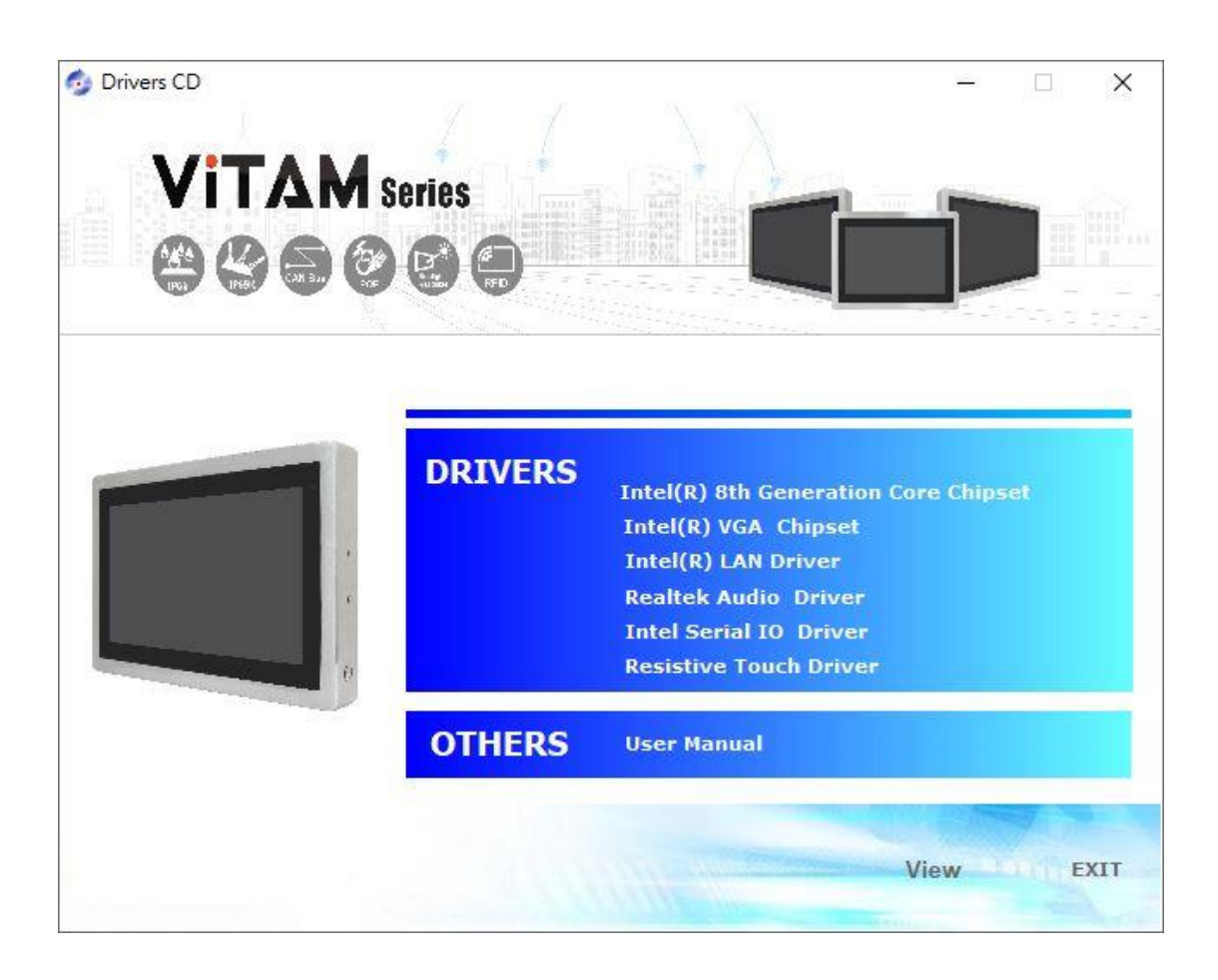

## 4.1 Intel<sup>®</sup> 8th Generation Core Chipset

To install the Intel<sup>®</sup> 8<sup>th</sup> Generation Core Chipset, please follow the steps below. **Step 1**. Select **Intel<sup>®</sup> 8th Generation Core Chipset** from the list

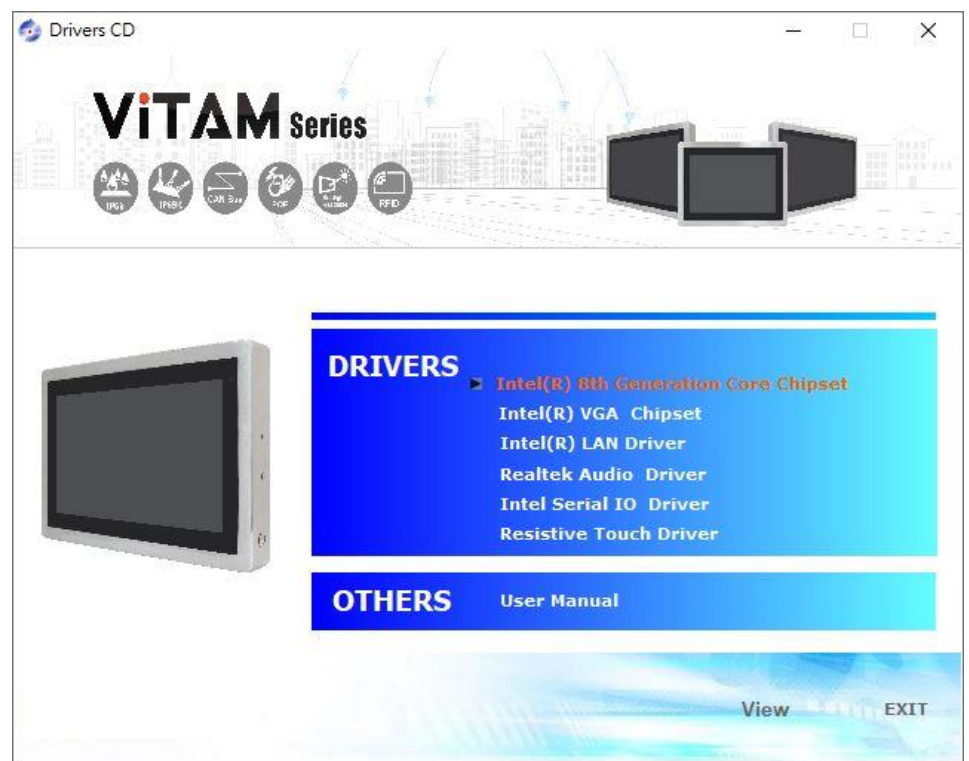

**Step 2.** Here is welcome page. Please make sure you save and exit all programs before install. Click **Next.** 

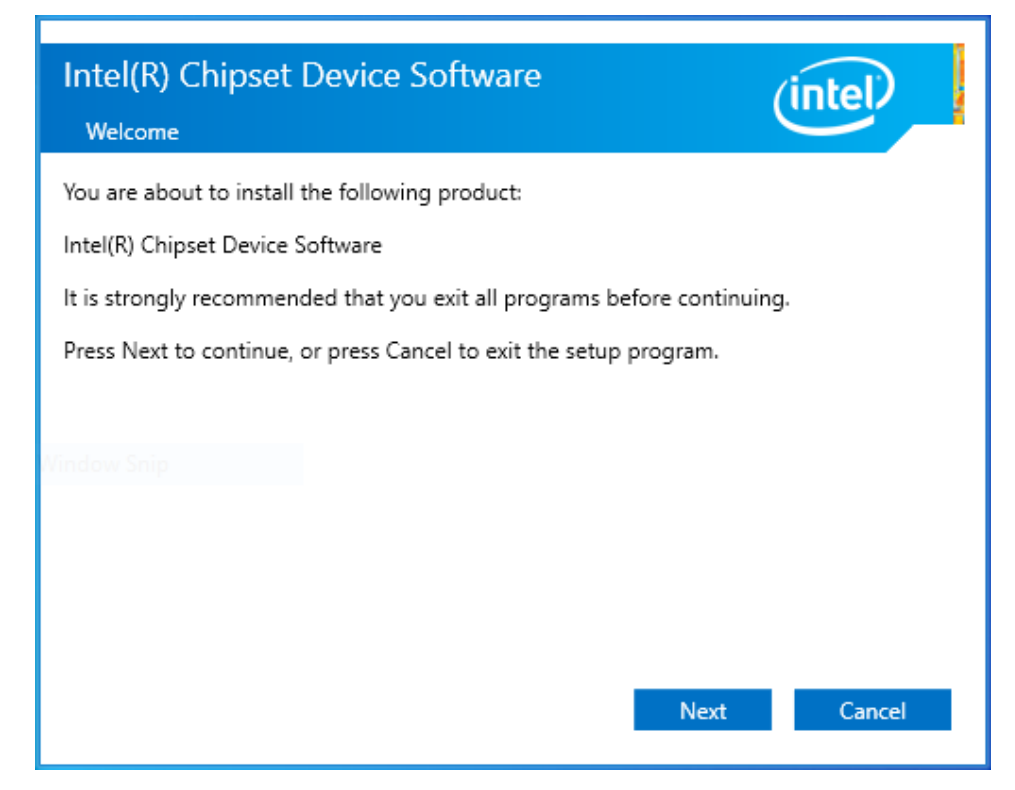

**Step3.** Read the license agreement. Click **Accept** to accept all of the terms of the license agreement.

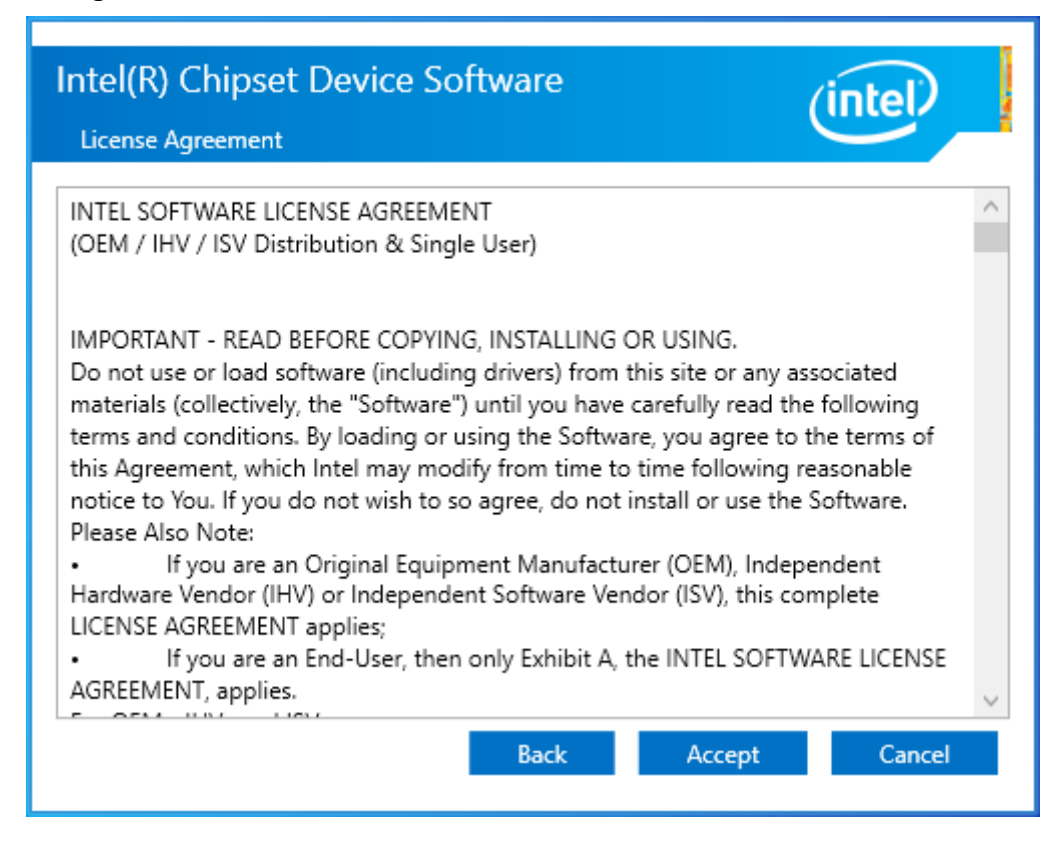

Step4. Click Install to begin the installation.

| Readme File Information | (intel)                                  |
|-------------------------|------------------------------------------|
|                         | *******                                  |
| * Product: Intel/D)     | Chinest Device Software                  |
| * Target PCH/Chinse     | t.                                       |
| * 10.1.19.1:            | Intel(R) Atom(TM) Processor C3000 produc |
| * 10.1.17.1:            | Intel(R) Atom(TM)/Celeron(R)/Pentium(R)  |
| * 10.1.16.6:            | Intel(R) 300 Series Chipset Family       |
| *                       | Intel(R) C240 Series Chipset Family      |
| * 10.1.15.5:            | mobile 8th Gen Intel(R) Core(TM) process |
| * 10.1.14.7:            | 8th Gen Intel(R) Core(TM)                |
| * 10.1.13.3:            | Intel(R) Celeron(R)/Pentium(R) Processor |
| * 10.1.11.4:            | Intel(R) 200 series chipset family       |
| *                       | Intel(R) 300 series chipset family       |
| * 10.1.10.4:            | Intel(R) Xeon(R) processor E3-1200 v6 pr |
| *                       | 7th Generation Intel(R) Core(TM) process |
| * 10.1.9.2:             | Intel(R) C620 series chipset             |
| * 10.1.8.5:             | Intel(R) Xeon(R) processor P family      |
| * 10.1.7.3:             | Intel(R) Xeon(R) processor E3-1500 v5 pr |
| *                       | Intel(R) Xeon(R) processor E3-1200 v5 pr |
| <                       | >                                        |
|                         |                                          |

**Step5.** Select **Restart Now** to reboot your computer for the changes to take effect.

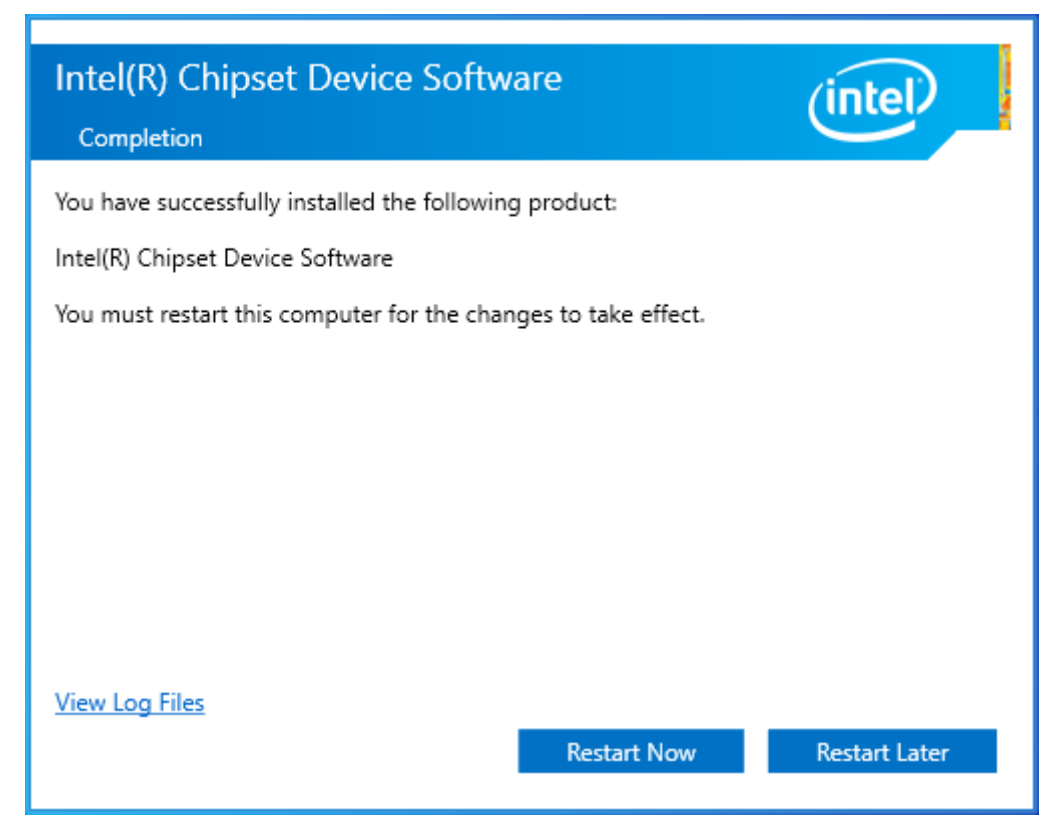

## 4.2 Intel<sup>®</sup> VGA Chipset

To install the Intel<sup>®</sup> VGA Chipset, please follow the steps below.

Step 1. Select Intel® VGA Chipset from the list.

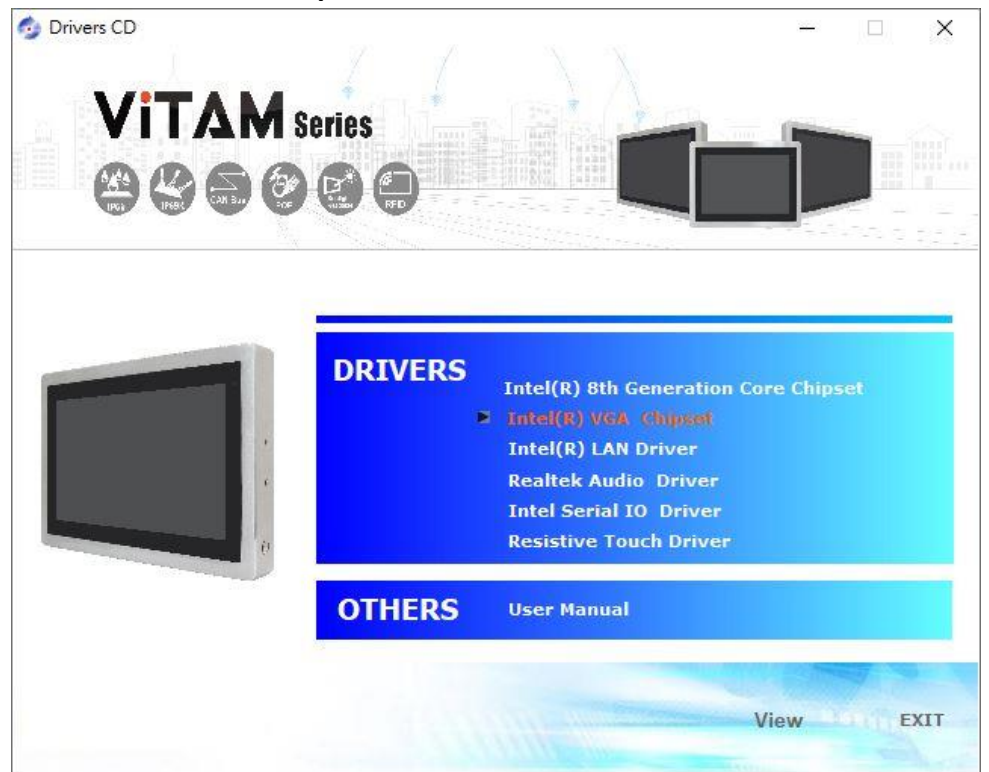

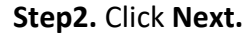

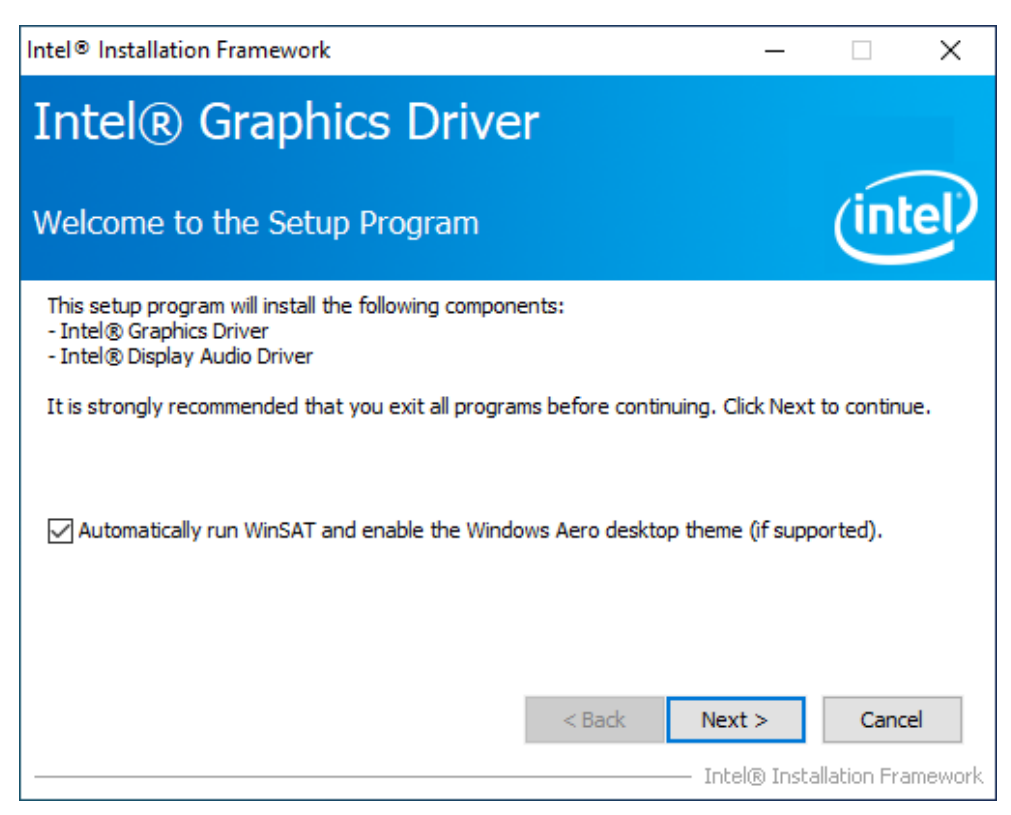

**Step3.** Read the license agreement. Click **Yes** to accept all of the terms of the license agreement.

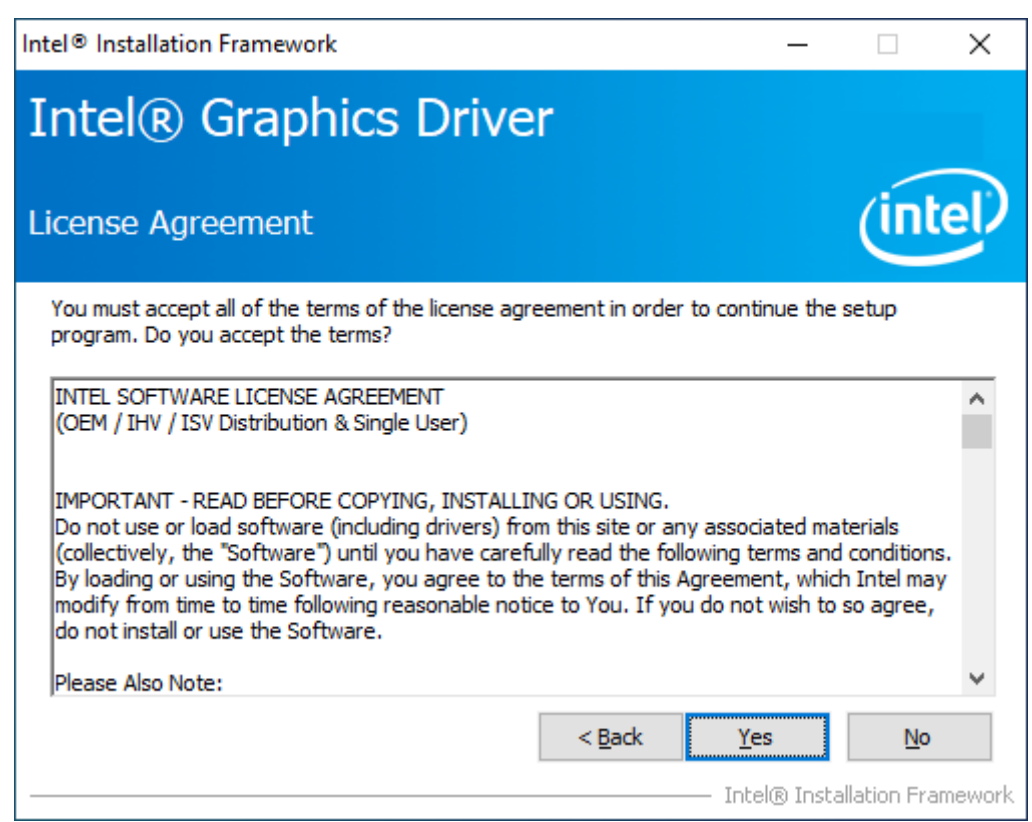

#### Step4. Click Next to continue.

| Intel® Installation Framework                                                                                              |                  | _                  |              | ×       |
|----------------------------------------------------------------------------------------------------|------------------|--------------------|--------------|---------|
| Intel® Graphics Drive                                                                                                    | er               |                    |              |         |
| Readme File Information                                                                                                    |                  |                    | (int         | el      |
| Refer to the Readme file below to view the syste                                                                           | m requirements a | nd installation ir | nformation   |         |
| Release Version: Production Version                                                                                        |                  |                    |              | ^       |
| Driver Version: 25.20.100.6577                                                                                             |                  |                    |              |         |
| Release Date: February 12, 2019                                                                                            |                  |                    |              |         |
| Operating System(s):<br>Microsoft Windows* 10-64 (RS3)<br>Microsoft Windows* 10-64 (RS4)<br>Microsoft Windows* 10-64 (RS5) |                  |                    |              |         |
| Platforms:                                                                                                    |                  |                    |              | ~       |
|                                                                                                    | < Back           | Next >             | Cance        | el      |
|                                                                                                    |                  | — Intel® Insta     | allation Fra | imework |

**Step7.** Click **Next** to continue the program.

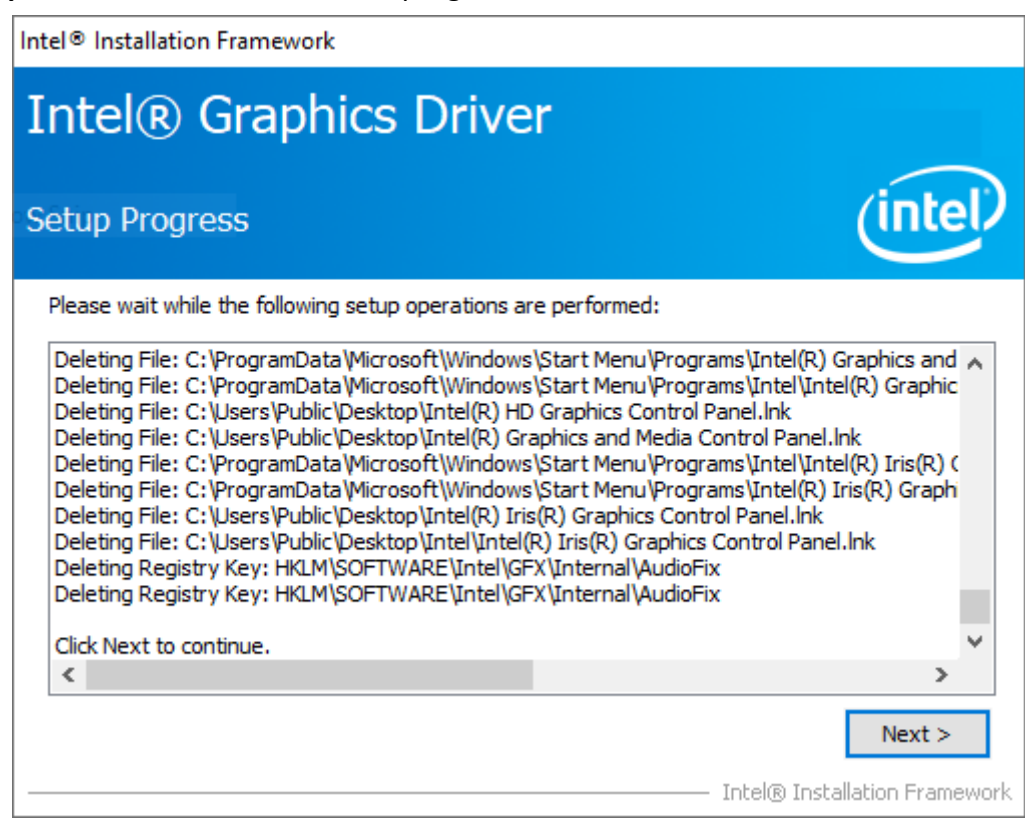

**Step8.** Select **Yes, I want to restart this computer now**. Click **Finish** to complete installation.

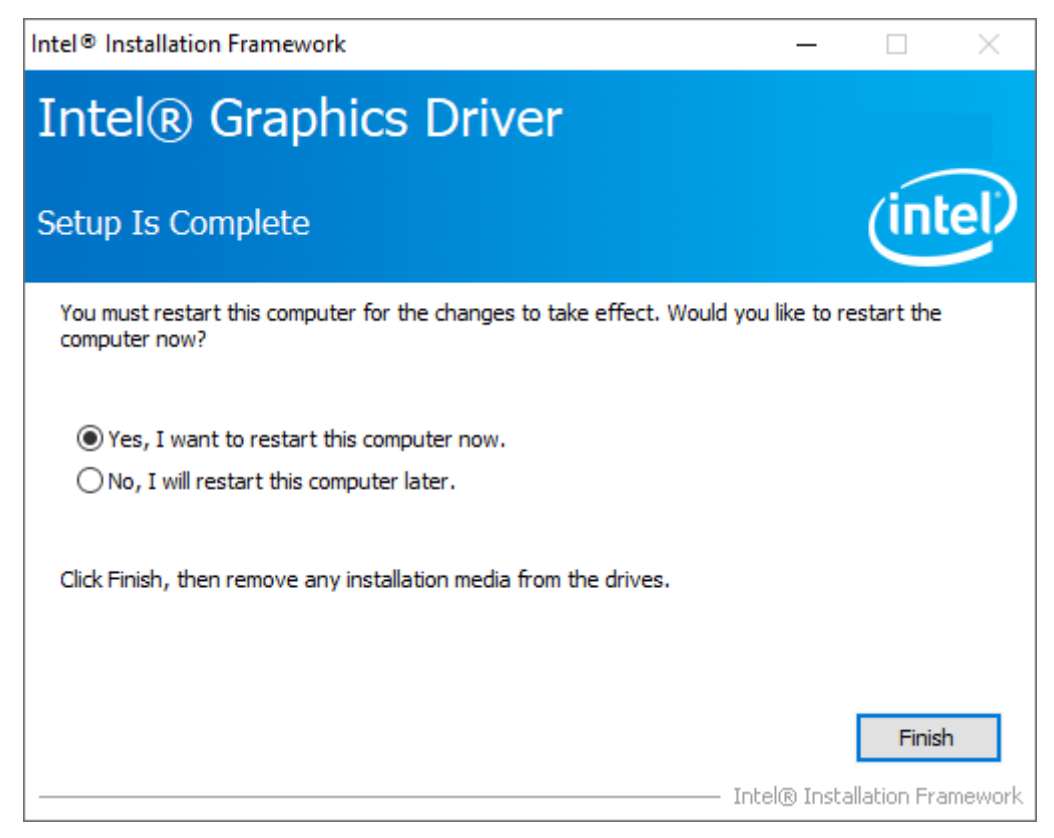

## 4.3 Intel<sup>®</sup> LAN Driver

To install the Intel<sup>®</sup> LAN Driver, please follow the steps below.

Step1. Select Intel® LAN Driver from the list

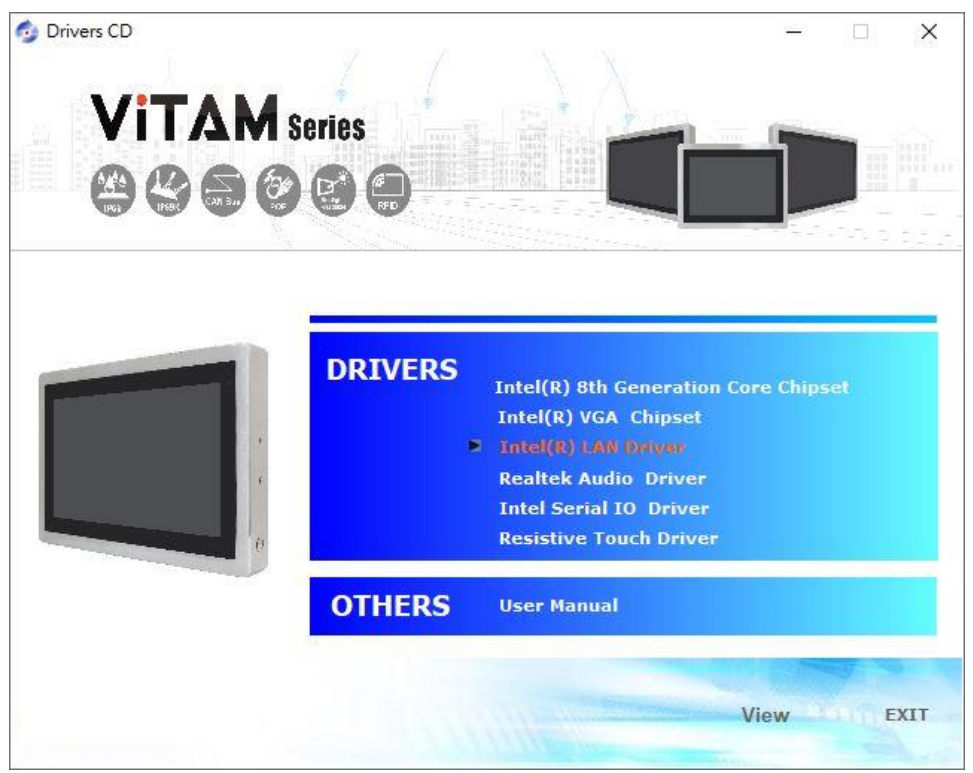

Step2. Click Next to continue.

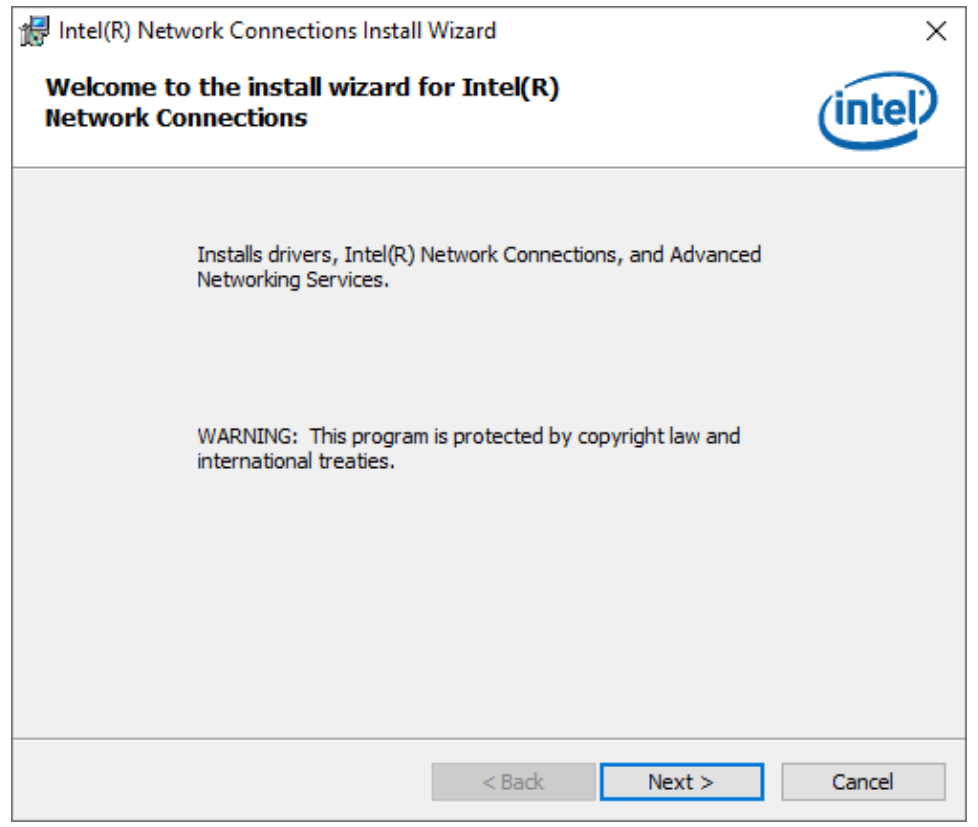

**Step3.** Read the license agreement. Click **Yes** to accept all of the terms of the license agreement.

| 🛃 Intel(R) Network Connections Install Wizard                                                                                                    |                   |               |   |  |  |
|----------------------------------------------------------------------------------------------------|-------------------|---------------|---|--|--|
| License Agreement Please read the following license agreement carefully.                                                                                                    |                   |               |   |  |  |
|                                                                                                    |                   |               | _ |  |  |
| SOFTWARE                                                                                                    | LICENSE AGREEMENT | ^             |   |  |  |
| DO NOT DOWNLOAD, INSTALL, ACCESS, COPY, OR USE ANY PORTION OF THE SOFTWARE<br>UNTIL YOU HAVE READ AND ACCEPTED THE TERMS AND CONDITIONS OF THIS<br>AGREEMENT. BY INSTALLING, COPYING, ACCESSING, OR USING THE SOFTWARE, YOU<br>AGREE TO BE LEGALLY BOUND BY THE TERMS AND CONDITIONS OF THIS AGREEMENT. If<br>You do not agree to be bound by, or the entity for whose benefit You act has not authorized<br>You to accept, these terms and conditions, do not install, access, copy, or use the Software<br>and destroy all copies of the Software in Your possession. |                   |               |   |  |  |
| This SOFTWARE LICENSE AGREEMENT (this "Agreement") is entered into between Intel<br>Corporation, a Delaware corporation ("Intel") and You. "You" refers to you or your employer<br>or other entity for whose benefit you act, as applicable. If you are agreeing to the terms and<br>conditions of this Agreement on behalf of a company or other legal entity, you represent and                                                                                                    |                   |               |   |  |  |
| I accept the terms in the license agreement     Print                                                                                                    |                   |               |   |  |  |
| $\bigcirc I$ do not accept the terms in the license agreement                                                                                                    |                   |               |   |  |  |
|                                                                                                    | < Back N          | lext > Cancel |   |  |  |

Step4. Click Next to continue.

| Intel(R) Network Connections Install Wiz                        | ard        |        | ×       |
|-----------------------------------------------------------------|------------|--------|---------|
| Setup Options<br>Select the program features you want i         | installed. |        | (intel) |
| Install:                                                        |            |        |         |
| Device drivers<br>Intel® PROSet<br>Intel® Advanced Network Serv | vices      |        |         |
| Feature Description                                             |            |        |         |
|                                                                 | < Back     | Next > | Cancel  |
**Step5.** Click **Finish** to complete the installation.

| 🖟 Intel(R) Network Connections Install Wizard                                                                                                    | ×      |
|----------------------------------------------------------------------------------------------------|--------|
| Install wizard Completed                                                                                                    | intel  |
| A shortcut has been created in the Start Menu. You can also create one on the<br>desktop, if desired. To access new features, launch the Intel(R) PROSet Adapter<br>Configuration Utility from the Start Menu. | r      |
| Additional Options:<br>Create Desktop Shortcut<br>Launch Intel(R) PROSet Adapter Configuration Utility                                                                                                    |        |
| < Back Finish C                                                                                                    | Cancel |

## 4.4 Realtek Audio Driver

To install the Realtek Audio Driver, please follow the steps below.

Step1. Select Realtek Audio Driver from the list

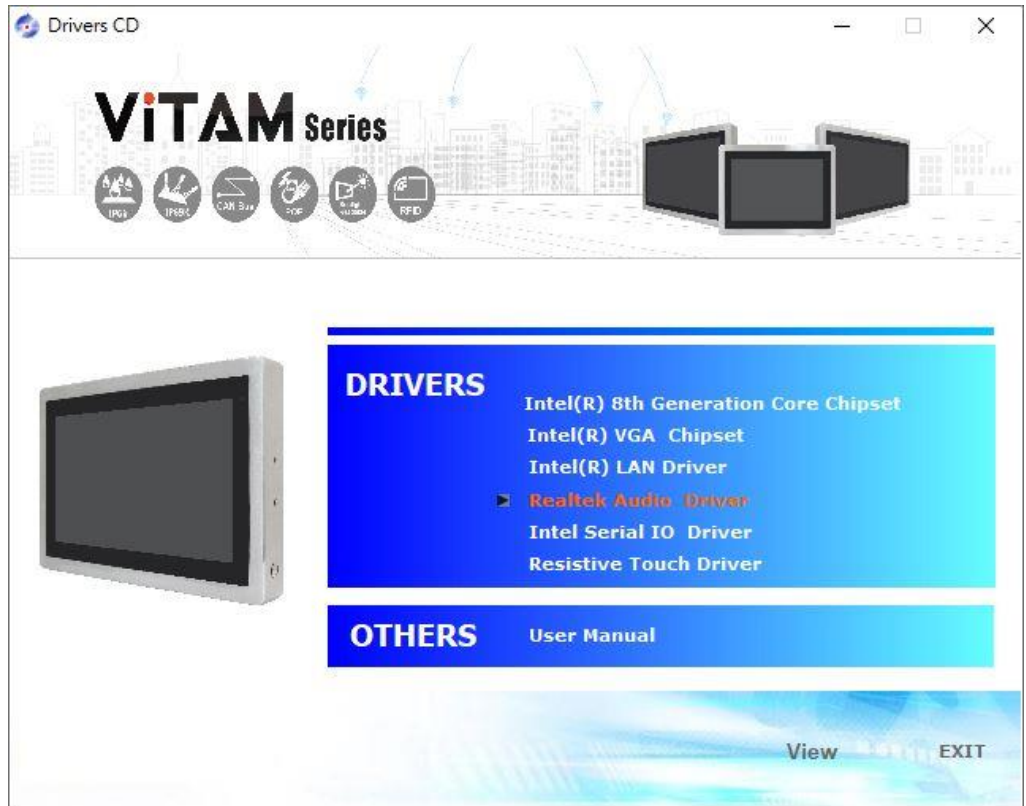

Step2. Select setup language you need. Click Next to continue.

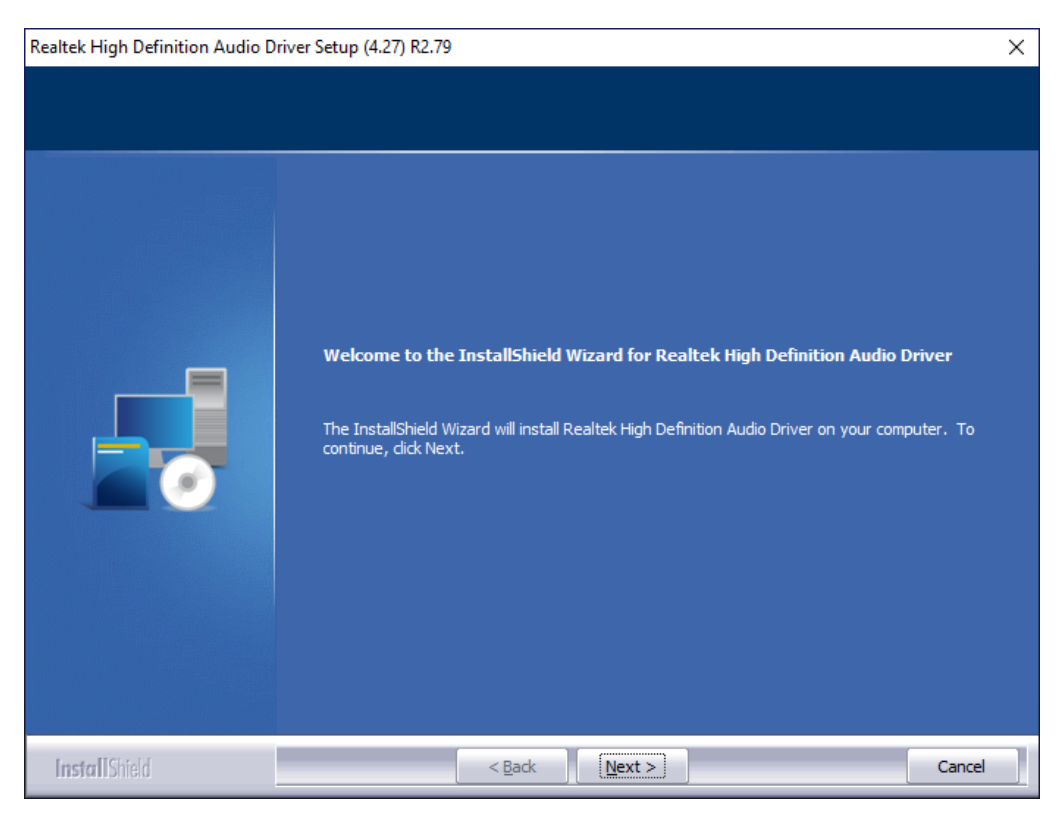

### Step3. Click Finish to complete the

#### installation.

| Realtek High Definition Audio Driver Setup (4.27) R2.79 |                                                                                                    |  |
|---------------------------------------------------------|----------------------------------------------------------------------------------------------------|--|
|                                                         |                                                                                                    |  |
|                                                         | InstallShield Wizard Complete<br>The InstallShield Wizard has successfully installed Realtek High Definition Audio Driver. Before<br>you can use the program, you must restart your computer.<br>• Yes, I want to restart my computer now.<br>• No, I will restart my computer later.<br>Remove any disks from their drives, and then click Finish to complete setup. |  |
| InstallShield                                           | < Back Finish Cancel                                                                                                    |  |

# 4.5 Intel Serial IO Driver

To install the Intel Serial IO Driver, please follow the steps below.

Step1. Select Intel Serial IO Driver from the list

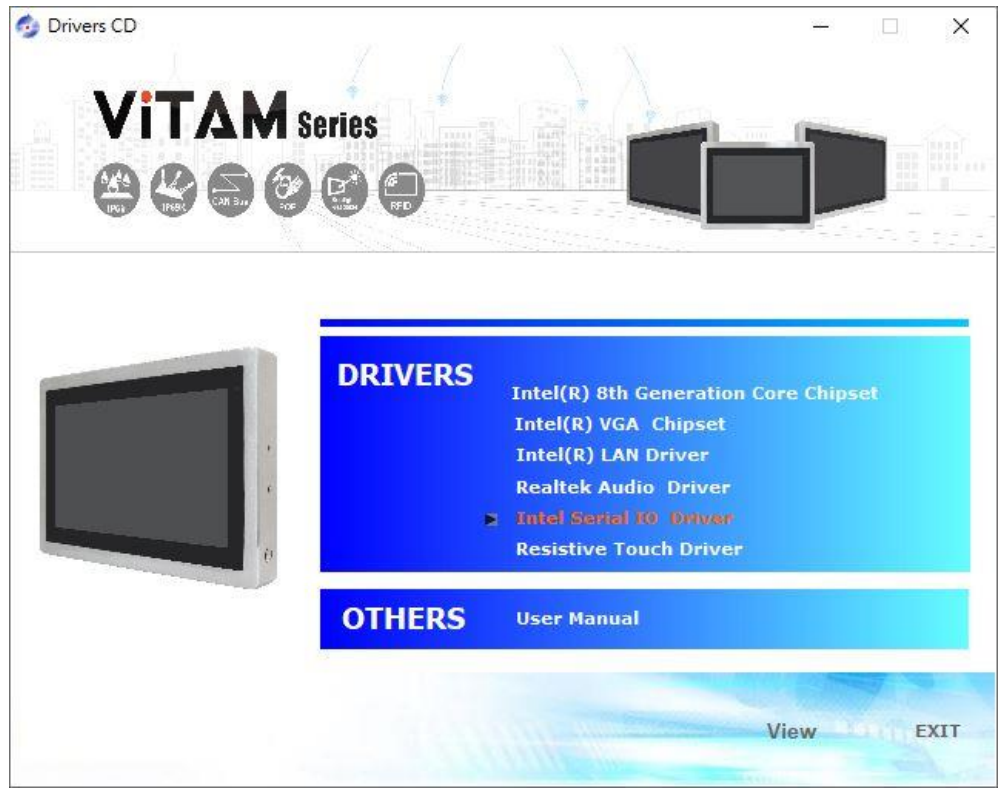

Step2. Click Next to continue.

| Setup                                                                                                    |        |      | ×   |
|----------------------------------------------------------------------------------------------------|--------|------|-----|
| Intel® Serial IO<br>Welcome                                                                                                    | (inte  | D    |     |
| You are about to install the following product:                                                                                                |        |      |     |
| Intel® Serial IO 30.100.1841.2                                                                                                    |        |      |     |
| It is strongly recommended that you exit all programs before continuing.<br>Click Next to continue, or click Cancel to exit the setup program. |        |      |     |
| Intel Corporation < Back                                                                                                    | Next > | Cano | cel |

**Step3.** Read the license agreement. Choose **Accept** and click **Next** to accept all of the terms of the license agreement.

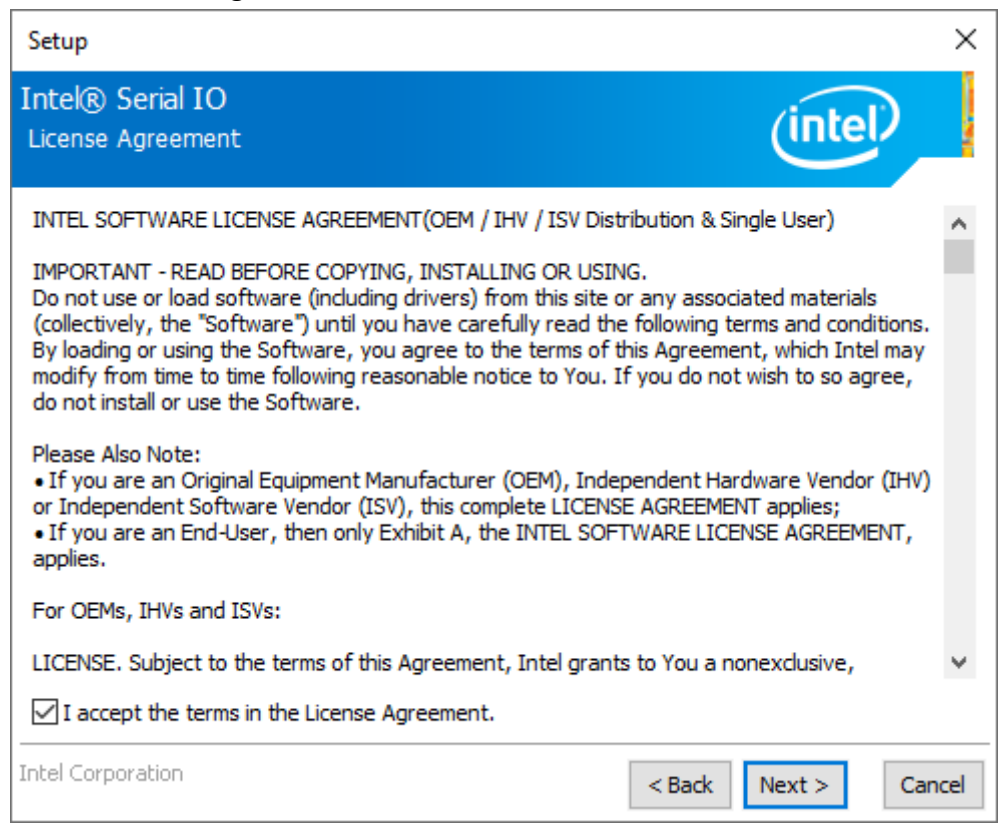

#### Step4. Click Next to continue.

| Setup                                                                                                    | ×                                     |
|----------------------------------------------------------------------------------------------------|---------------------------------------|
| Intel® Serial IO<br>Readme File Information                                                                                                    | (intel)                               |
| **************************************                                                                                                    | ^                                     |
| *<br>* Microsoft Windows* 10 64 bit<br>*                                                                                                    |                                       |
| * Intel(R) Serial IO Driver<br>*                                                                                                    |                                       |
| * NOTE: This document refers to systems containing the<br>* following Intel processors/chipsets:<br>*                                                                          |                                       |
| <ul> <li>Intel(R) 300 Series Chipset Family On-Package Plat</li> <li>Hub (PCH)</li> <li>Intel(R) 300 Series and Intel(R) C240 Series Chipse</li> <li>Controller Hub</li> </ul> | tform Controller<br>t Family Platform |
| * * Installation Information                                                                                                    | ~                                     |
| Intel Corporation                                                                                                    | < Back Next > Cancel                  |

Step5. Click Install to continue the installing.

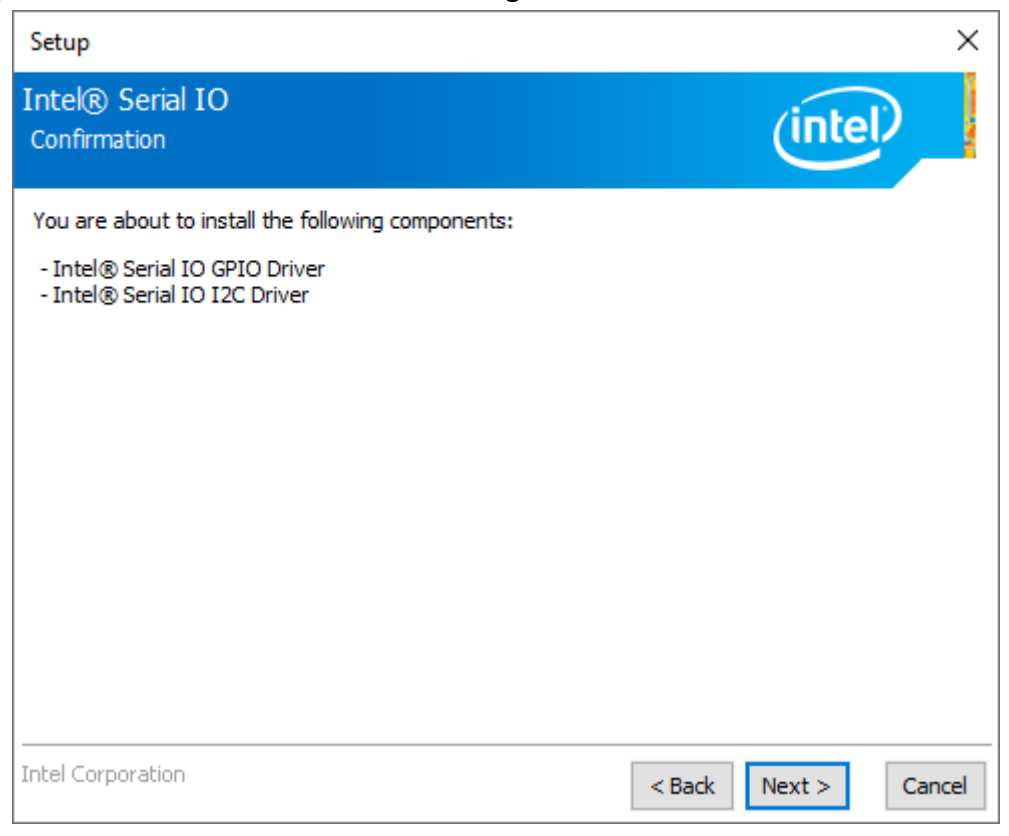

Step6. Click Finish to complete the installation and restart computer immediately.

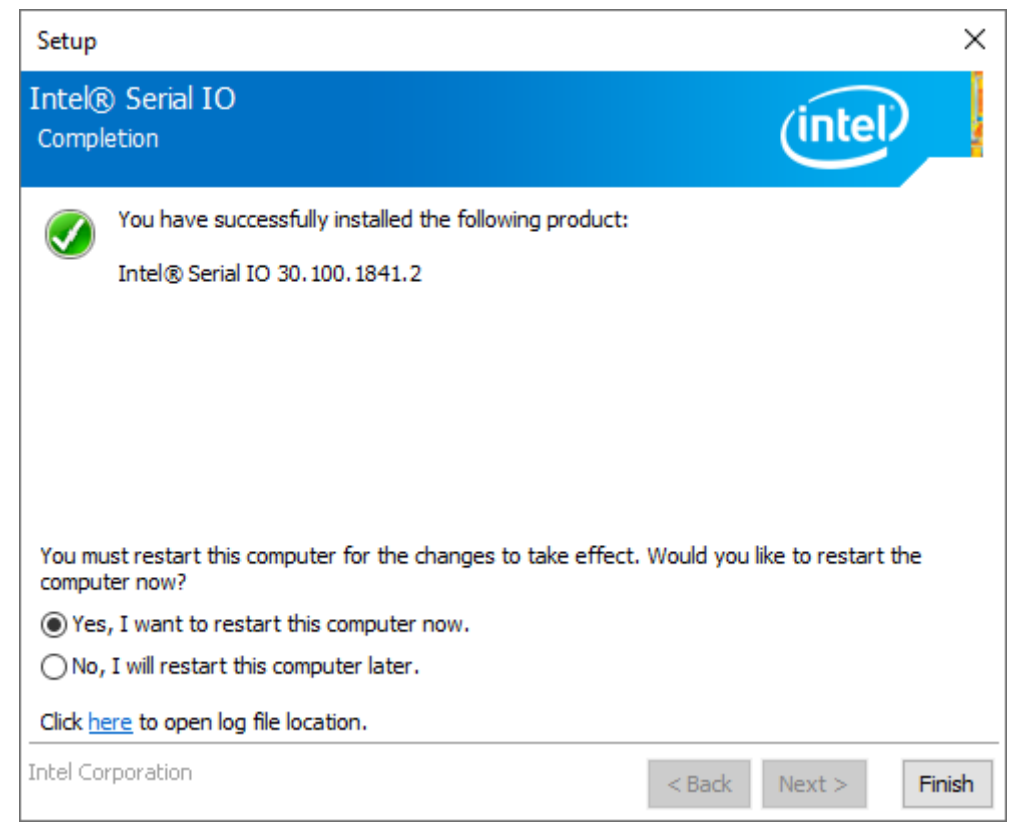

## 4.6 Resistive Touch Driver

To install the **Resistive Touch Driver**, please follow the steps below.

Step1. Select Resistive Touch Driver from the list

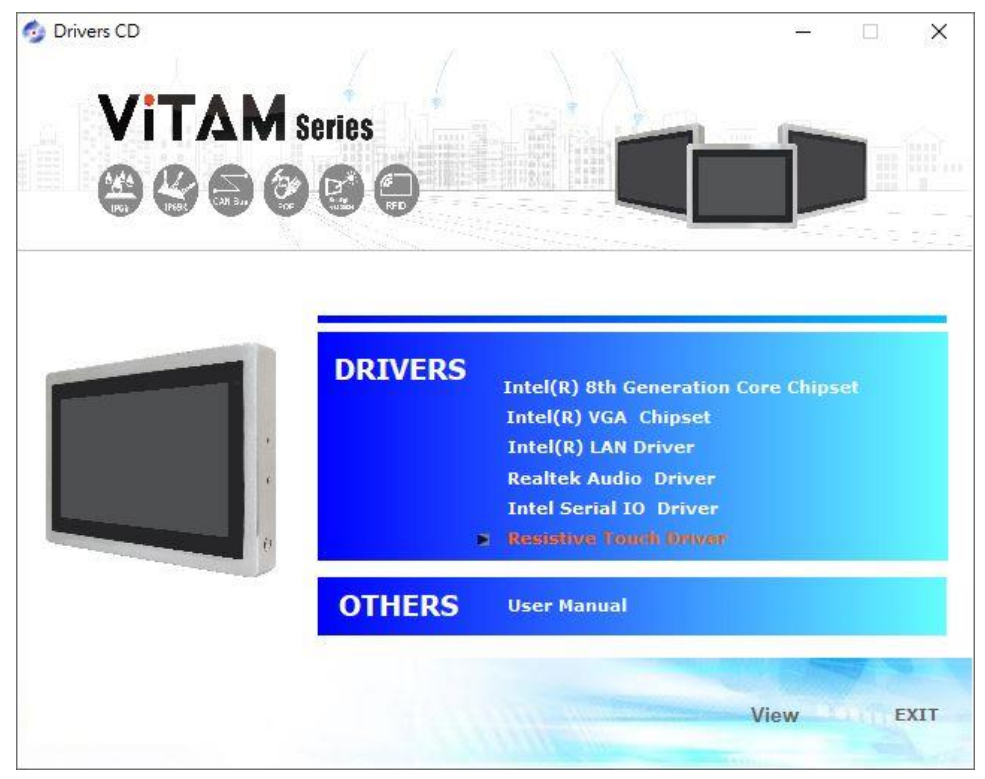

**Step2.** Read the license agreement. Choose **Accept** and click **Next** to accept all of the terms of the license agreement.

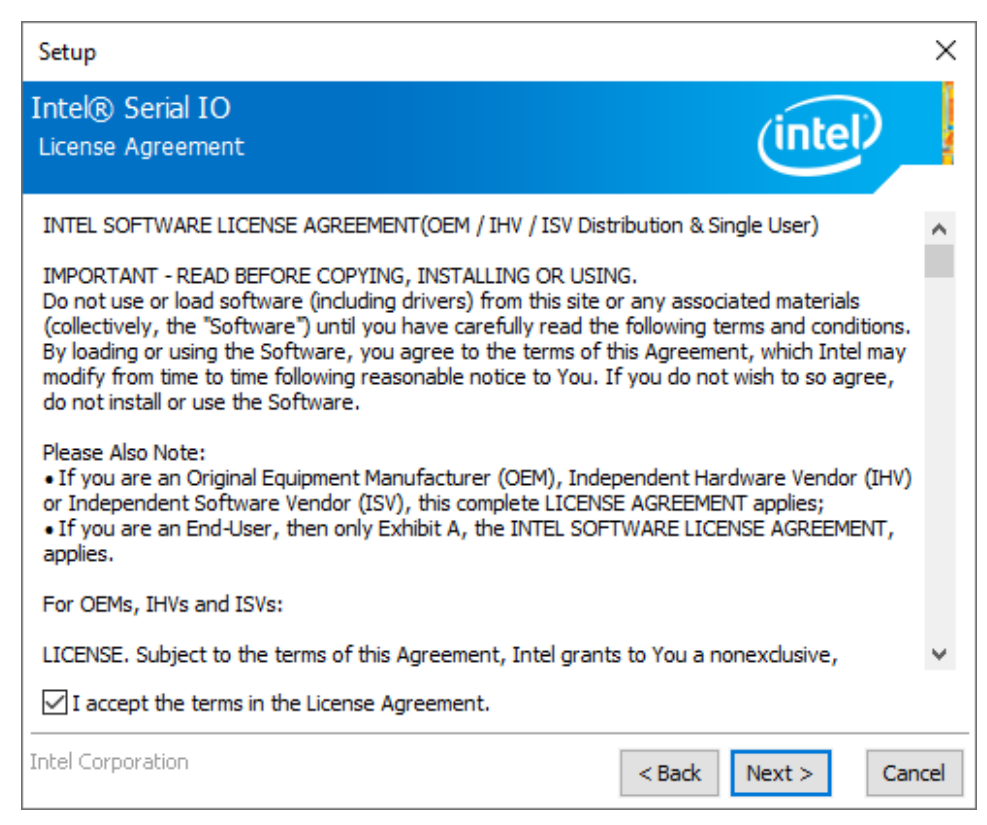

Step3. Click Next to continue.

| Setup                                                                                            | ×                    |
|--------------------------------------------------------------------------------------------------|----------------------|
| Intel® Serial IO<br>Readme File Information                                                      | intel                |
| ***************************************                                                          | <u>^</u>             |
| * Production Version Release                                                                     |                      |
| * Microsoft Windows* 10 64 bit                                                                   |                      |
| * Intel(R) Serial IO Driver                                                                      |                      |
| * NOTE: This document refers to systems containing the<br>* following Intel processors/chipsets: |                      |
| <ul> <li>Intel(R) 300 Series Chipset Family On - Package Pla</li> <li>Hub (PCH)</li> </ul>       | tform Controller     |
| <ul> <li>Intel(R) 300 Series and Intel(R) C240 Series Chipse</li> <li>Controller Hub</li> </ul>  | et Family Platform   |
| * Installation Information                                                                       | ¥                    |
| Intel Corporation                                                                                | < Back Next > Cancel |

#### **Step4.** Click **Next** to continue.

| Setup                                                           | ×                    |
|-----------------------------------------------------------------|----------------------|
| Intel® Serial IO<br>Confirmation                                | intel                |
| You are about to install the following components:              |                      |
| - Intel® Serial IO GPIO Driver<br>- Intel® Serial IO I2C Driver |                      |
|                                                                 |                      |
|                                                                 |                      |
|                                                                 |                      |
|                                                                 |                      |
|                                                                 |                      |
|                                                                 |                      |
| Intel Corporation                                               | < Back Next > Cancel |

Step5. Click Finish to complete the installation and restart computer immediately.

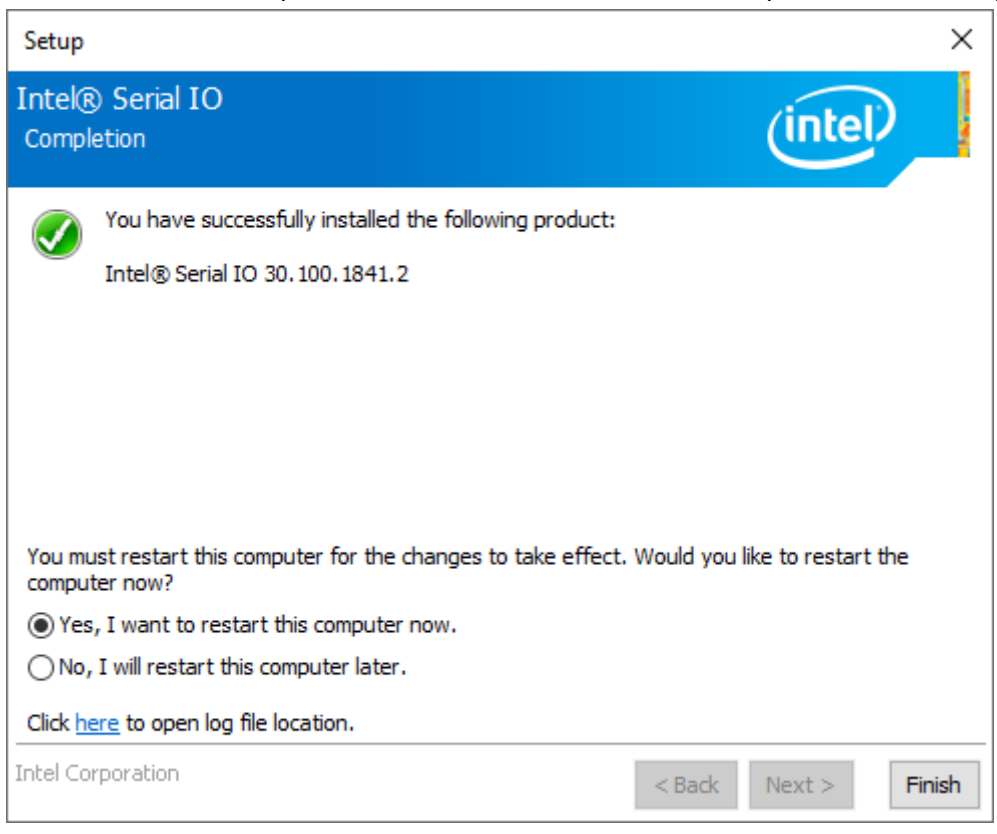